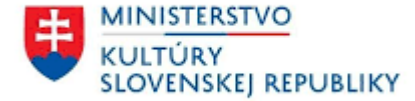

# MANUÁL Č. 1 – SPRACOVANIE VYÚČTOVANIA DOTÁCIE ZO STRANY PRIJÍMATEĽA DOTÁCIE

Verzia: 1

V Bratislave, dňa 03.12.2024

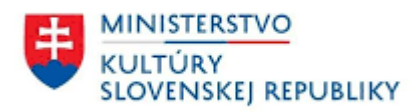

## Obsah

| 1 Fi | inančné vyúčtovanie dotácie                    | 3  |
|------|------------------------------------------------|----|
| 1.1  | Predloženie finančného vyúčtovania             | 3  |
| 1.2  | Schválené finančné vyúčtovanie dotácie         | 28 |
| 1.3  | Finančné vyúčtovanie dotácie zaslané na opravu |    |
| 1.4  | Zamietnuté finančné vyúčtovanie dotácie        | 40 |
| 2 Ve | ecné vyhodnotenie dotácie                      | 43 |
| 2.1  | Obnovme si svoj dom                            | 43 |
| 2.2  | Kultúra znevýhodnených skupín                  | 51 |
| 2.3  | Schválené vecné vyhodnotenie dotácie           | 62 |
| 2.4  | Vecné vyhodnotenie dotácie na opravu           | 64 |
| 2.5  | Zamietnuté vecné vyhodnotenie dotácie          | 71 |

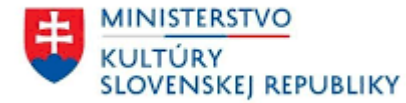

- 1 Finančné vyúčtovanie dotácie
- 1.1 Predloženie finančného vyúčtovania
- Prvým krokom je prihlásenie sa do vášho konta elektronického informačného systému o dotáciách (ďalej len "IS DS"), kde zadáte vaše "Prihlasovacie meno (e-mail)" a "Heslo" a kliknete na "Prihlásiť" (obr. č. 1).

| KULTÚRY<br>SLOVENSKEJ REPUBLIKY                                                        |                                       |  |  |  |  |  |
|----------------------------------------------------------------------------------------|---------------------------------------|--|--|--|--|--|
| Prihlasovacie meno (e-mail)   Heslo   Zabudol som heslo   Prihlásiť   Návrat na úvodnú | Registrácia<br>Registrovať<br>stránku |  |  |  |  |  |
| Obrázok 1                                                                              |                                       |  |  |  |  |  |

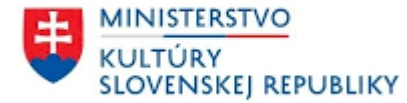

Po prihlásení kliknite vľavo hore na položku "Žiadosti" a následne si zvolíte možnosť "Podané", kde sa zobrazia vaše žiadosti (jedna alebo viac). V časti "Projekt" potom kliknete na konkrétnu žiadosť (obr. č. 2).

| ⊠ Schránka správ<br>⊉ Žiadosti | Rozpracované Vzavreté hľadať |                  |                 |                       |  |                                |        |                  |                                          |  |
|--------------------------------|------------------------------|------------------|-----------------|-----------------------|--|--------------------------------|--------|------------------|------------------------------------------|--|
| 💑 Protil ziadatela             | Registratúrne číslo          | Spis             | Názov žiadateľa | Projekt               |  | Podprogram                     | Ročník | Dátum podania    | Kód žiadosti                             |  |
|                                | 4083/2024                    | MK-3973/2024-434 |                 | <u>Obnova kostola</u> |  | 1.1 Obnova kultúrnych pamiatok | 2025   | 25.10.2024 10:12 | 756d27b7-643c-4faa-884a-<br>e325320f622c |  |

Obrázok 2

• Po otvorení žiadosti, kliknite na možnosť "Vyúčtovanie/Vyhodnotenie" (obr. č. 3).

| 🕸 Žiadosti                       | IJ                    | 🕼 Obnova kostola |                |                  | X                                    |  |  |
|----------------------------------|-----------------------|------------------|----------------|------------------|--------------------------------------|--|--|
| > Podané                         |                       | Žiadosť          | Korešpondencia | Schránka správ   | Vyúčtovanie/Vyhodnotenie             |  |  |
| Obnova kostola                   | Registratúrne číslo:  |                  | 4083/2         | 1024             |                                      |  |  |
| Kostolik                         | Kostolik Spis:        |                  | MK-397         | 73/2024-434      |                                      |  |  |
| Vydanie časopisu Domček          |                       | Kód žiadosti:    |                | 756d27           | 756d27b7-643c-4faa-884a-e325320f622c |  |  |
|                                  | Žiadateľ:<br>Program: |                  |                |                  |                                      |  |  |
| Vymena strechy chramu sv. Jakuba |                       |                  | 1 Obno         | ovme si svoj dom |                                      |  |  |

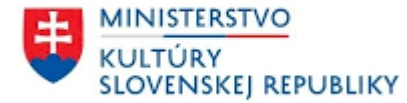

• V časti "Vyúčtovanie/Vyhodnotenie" si zvolíte možnosť "Vytvoriť vyúčtovanie" (obr. č. 4). Následne sa vám zobrazí rámček "Po uložení vyplňte vyúčtovanie podľa postupu vyplnenia a zaregistrovania vyúčtovania", kde kliknete na "Pokračovať" (obr. č. 5).

| Žiadosti                         | Ð | 🗳 Vydanie časopisu Domček             |                          |        |      |
|----------------------------------|---|---------------------------------------|--------------------------|--------|------|
| > Podané                         |   | Žiadosť Korešpondencia Schránka správ | Vyúčtovanie/Vyhodnotenie |        |      |
| Vydanie časopisu Domček          |   |                                       |                          |        |      |
| Výmena strechy chrámu sv. Jakuba |   | Vyúčtovanie                           |                          |        |      |
|                                  |   | Názov                                 |                          | Verzia | Stav |
|                                  |   | Vytvoriť vyúčtovanie                  |                          |        |      |
|                                  |   |                                       |                          |        |      |

Obrázok 4

| Po uložení vyplňte vyúčtovanie podľa postupu vyplnenia a zaregistrovania vyúčtovania. | X |
|---------------------------------------------------------------------------------------|---|
| Pokračovať Zatvoriť                                                                   |   |

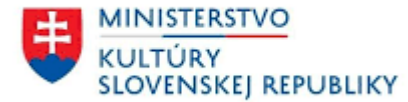

• V časti "Finančné vyúčtovanie dotácie" pridáte nákladové položky<sup>1</sup> kliknutím na možnosť "pridať položku" (obr. č. 6).

| Finančné vyúčtovanie dotácie |                             |                            |                              |                                  |                    |           |                  |                |                                                               |   |
|------------------------------|-----------------------------|----------------------------|------------------------------|----------------------------------|--------------------|-----------|------------------|----------------|---------------------------------------------------------------|---|
| Nákladová položka ^          | ÚČTOVNÝ<br>DOKLAD:<br>Číslo | ÚČTOVNÝ<br>DOKLAD:<br>Druh | ÚČTOVNÝ<br>DOKLAD: Zo<br>dňa | Podklad<br>finančnej<br>operácie | Predmet<br>dodávky | Dodávateľ | ÚHRADA:<br>Číslo | ÚHRADA:<br>Dňa | ÚHRADA: Prílohy (Účtovný doklad,<br>Suma (€) podklad, úhrada) | Q |
| pridať položku               |                             |                            |                              |                                  |                    |           |                  |                |                                                               |   |

<sup>&</sup>lt;sup>1</sup> Pri finančnom vyúčtovaní dotácie si nákladové položky vyberáte zo schválených nákladových položiek alebo výdavkov, ktoré máte uvedené v zmluve a nemáte inú možnosť výberu.

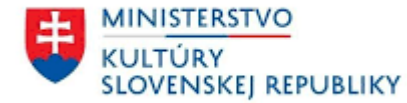

Otvorí sa vám nové okno "Položka vyúčtovania", kde vyplníte všetky polia označené červenou hviezdičkou. Účtovný doklad, podklad finančnej operácie a doklad úhrady vložíte kliknutím "nový". Predmet dodávky sa vypĺňa napísaním textu, resp. tým predmetom dodávky, ktorý je uvedený v zmluve, v súpise prác, na dodacom liste, prípadne v iných dokumentoch a suma (v eurách) sa dopĺňa podľa nákladovej položky (obr. č. 7).

| Položka vyúčtovania           | ×                          |
|-------------------------------|----------------------------|
| * Nákladová položka:          | ×                          |
| * Účtovný doklad:             | Účtovný doklad             |
|                               | Podklad finančnej operácie |
| * Podklad finančnej operácie: |                            |
| * Predmet dodávky:            |                            |
|                               | Úhrada                     |
| * Doklad úhrady:              |                            |
| * Suma (v eurách):            |                            |
|                               | Uložiť a zavrieť Zatvoriť  |
|                               | Obrázok 7                  |

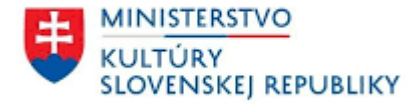

Po otvorení (obr. č. 8, č. 9, č. 10) opäť vyplníte všetky údaje, ktoré sú označené červenou hviezdičkou. Každý z týchto troch dokladov môže obsahovať 1 súbor a viac, ktoré je potrebné vložiť kliknutím na "pripojiť zo súboru". Následne kliknete na "Uložiť a zavrieť".

| Účtovný doklad                                             | X                         |
|------------------------------------------------------------|---------------------------|
| * Číslo (napr. číslo faktúry, účtenky a pod.):             |                           |
| * Druh (napr.: faktúra, účtenka a pod.):                   |                           |
| * Zo dňa (dátum vystavenia/vyhotovenia účtovného dokladu): | ×                         |
| * Súbor:                                                   | pripojiť zo súboru        |
|                                                            | Uložiť a zavrieť Zatvoriť |

Obrázok 8

| Podklad finančnej operácie                                                                                  | X                         |
|----------------------------------------------------------------------------------------------------|---------------------------|
| * Podklad finančnej operácie (číslo zmluvy, objednávky, dohody a<br>pod., prípadne zo dňa):<br>* Dodávateľ: |                           |
| * Súbor:                                                                                                    | pripojiť zo súboru        |
|                                                                                                    | Uložiť a zavrieť Zatvoriť |

Obrázok 9

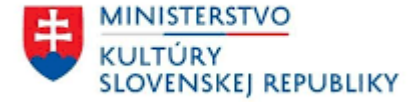

| Doklad úh    | rady |                  |                          | X        |
|--------------|------|------------------|--------------------------|----------|
| * Spôsob úhi | ady: |                  |                          | •        |
| * Dňa:       |      | hotovosť         | >                        | <        |
| * Súbor:     |      | prevod           | <u>pripojiť zo súbor</u> | <u>u</u> |
|              |      | Uložiť a zavrieť | Zatvoriť                 |          |
|              |      | Obrázok 10       |                          |          |

• Následne po vypísaní všetkých povinných údajov v okne "Položka vyúčtovania" kliknete na "Uložiť a zavrieť" (obr. č. 11).

| Položka vyúčtovania           |                                  | ×               |
|-------------------------------|----------------------------------|-----------------|
| * Nákladová položka:          | Obnova okien                     | ×               |
|                               | Účtovný doklad                   |                 |
| * Účtovný doklad:             | 1/2024, Faktúra, dňa: 25.10.2024 | 0 <u>nový</u> × |
|                               | Podklad finančnej operácie       |                 |
| * Podklad finančnej operácie: | 2/2024, xxx                      | <u>nový</u> ×   |
| * Predmet dodávky:            | okná                             |                 |
|                               | Úhrada                           |                 |
| * Doklad úhrady:              | 3/2024, dňa: 25.10.2024          | <u>nový</u> ×   |
| * Suma (v eurách):            | 1000                             |                 |
|                               | Uložiť a zavrieť Zatvoriť        |                 |

Obrázok 11

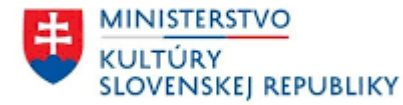

- Ak sa vám nákladové položky opakujú, tak si vždy zvolíte možnosť výberu nového riadku kliknutím na "pridať položku" a vyberiete si tú istú nákladovú položku.
- V prípade, že máte nákladových položiek v časti "Finančné vyúčtovanie dotácie" doplnených viac, viete si ich vyhľadať kliknutím na lupu v pravej časti sivého záhlavia tabuľky (obr. č. 12).

| Finančné vyúčtovanie dotácie |                             |                                   |                                     |                                  |                          |                  |                  |                       |                          |                                                     |                                      |   |
|------------------------------|-----------------------------|-----------------------------------|-------------------------------------|----------------------------------|--------------------------|------------------|------------------|-----------------------|--------------------------|-----------------------------------------------------|--------------------------------------|---|
| Nákladová položka ^          | ÚČTOVNÝ<br>DOKLAD:<br>Číslo | ÚČTOVNÝ<br>DOKLAD:<br>Druh<br>టి: | ÚČTOVNÝ<br>DOKLAD: Zo<br>dňa<br>aౌc | Podklad<br>finančnej<br>operácie | Predmet<br>dodávky<br>ឿt | Dodávateľ<br>aj: | ÚHRADA:<br>Číslo | ÚHRADA:<br>Dňa<br>ស៊ី | ÚHRADA:<br>Suma (€)<br>= | Prílohy (Účtovný doklad,<br>podklad, úhrada)<br>að: | ) @                                  | Q |
| pridať položku               |                             |                                   |                                     |                                  |                          |                  |                  |                       |                          |                                                     |                                      |   |
| Obnova okien                 | <u>1/2024</u>               | Faktúra                           | 25.10.2024                          | <u>2/2024</u>                    | okná                     | XXX              | <u>3/2024</u>    | 25.10.2024            | 1 000,00                 | Dok2.docx<br>Dok2.docx<br>Dok2.docx                 | odstrániť Položku<br>Upraviť položku |   |
| Obnova podláh v interiéri    | <u>5/2024</u>               | fakúra                            | 25.10.2024                          | <u>6/2024</u>                    | podlahy                  | XXX              | <u>7/2024</u>    | 25.10.2024            | 2 000,00                 | Dok2.docx<br>Dok2.docx<br>Dok2.docx                 | odstrániť Položku<br>Upraviť položku |   |
| SPOLU: Dotácia (v eurách)    |                             |                                   |                                     |                                  |                          |                  |                  |                       | 3 000,00                 |                                                     |                                      |   |

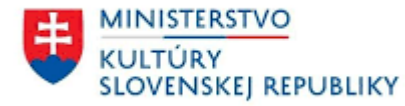

- Z dôvodu prehľadnosti máte možnosť usporiadať si svoje nákladové položky:
- a) vzostupne (od najnižšej sumy po najvyššiu). V časti "ÚHRADA: Suma (€)" kliknite na šípku tak, aby ukazovala smerom hore (obr. č. 13).
   Rovnako si môžete usporiadať údaje v ostatných stĺpcoch (napr. chronologicky podľa dátumov).

| Finančné vyúčtovanie dotácie |                             |                            |                              |                                  |                    |           |                  |                |                       |                                              |                                      |   |
|------------------------------|-----------------------------|----------------------------|------------------------------|----------------------------------|--------------------|-----------|------------------|----------------|-----------------------|----------------------------------------------|--------------------------------------|---|
| Nákladová položka            | ÚČTOVNÝ<br>DOKLAD:<br>Číslo | ÚČTOVNÝ<br>DOKLAD:<br>Druh | ÚČTOVNÝ<br>DOKLAD: Zo<br>dňa | Podklad<br>finančnej<br>operácie | Predmet<br>dodávky | Dodávateľ | ÚHRADA:<br>Číslo | ÚHRADA:<br>Dňa | ÚHRADA:<br>Suma (€) ^ | Prílohy (Účtovný doklad,<br>podklad, úhrada) |                                      | Q |
| pridať položku               |                             |                            |                              |                                  |                    |           |                  |                |                       |                                              |                                      |   |
| Obnova okien                 | <u>1/2024</u>               | Faktúra                    | 25.10.2024                   | <u>2/2024</u>                    | okná               | ххх       | <u>3/2024</u>    | 25.10.2024     | 1 000,00              | Dok2.docx<br>Dok2.docx<br>Dok2.docx          | odstrániť Položku<br>Upraviť položku |   |
| Obnova podláh v interiéri    | <u>5/2024</u>               | fakúra                     | 25.10.2024                   | <u>6/2024</u>                    | podlahy            | XXX       | 7/2024           | 25.10.2024     | 2 000,00              | Dok2.docx<br>Dok2.docx<br>Dok2.docx          | odstrániť Položku<br>Upraviť položku |   |
| SPOLU: Dotácia (v eurách)    |                             |                            |                              |                                  |                    |           |                  |                | 3 000,00              |                                              |                                      |   |

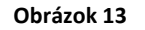

b) zostupne (od najvyššej sumy po najnižšiu). V časti "ÚHRADA: Suma (€)" kliknete na šípku tak, aby ukazovala smerom dole (obr. č. 14).
 Rovnako si môžete usporiadať údaje v ostatných stĺpcoch (napr. chronologicky podľa dátumov).

| Finančné vyúčtovanie dotácie |                             |                            |                              |                                  |                    |           |                  |                |                       |                                              |                                      |   |
|------------------------------|-----------------------------|----------------------------|------------------------------|----------------------------------|--------------------|-----------|------------------|----------------|-----------------------|----------------------------------------------|--------------------------------------|---|
| Nákladová položka            | ÚČTOVNÝ<br>DOKLAD:<br>Číslo | ÚČTOVNÝ<br>DOKLAD:<br>Druh | ÚČTOVNÝ<br>DOKLAD: Zo<br>dňa | Podklad<br>finančnej<br>operácie | Predmet<br>dodávky | Dodávateľ | ÚHRADA:<br>Číslo | ÚHRADA:<br>Dňa | ÚHRADA:<br>Suma (€) ↓ | Prílohy (Účtovný doklad,<br>podklad, úhrada) |                                      | Q |
| pridať položku               |                             |                            |                              |                                  |                    |           |                  |                |                       |                                              |                                      |   |
| Obnova podláh v interiéri    | <u>5/2024</u>               | fakúra                     | 25.10.2024                   | <u>6/2024</u>                    | podlahy            | XXX       | <u>7/2024</u>    | 25.10.2024     | 2 000,00              | Dok2.docx<br>Dok2.docx<br>Dok2.docx          | odstrániť Položku<br>Upraviť položku |   |
| Obnova okien                 | <u>1/2024</u>               | Faktúra                    | 25.10.2024                   | <u>2/2024</u>                    | okná               | XXX       | <u>3/2024</u>    | 25.10.2024     | 1 000,00              | Dok2.docx<br>Dok2.docx<br>Dok2.docx          | odstrániť Položku<br>Upraviť položku |   |
| SPOLU: Dotácia (v eurách)    |                             |                            |                              |                                  |                    |           |                  |                | 3 000,00              |                                              |                                      |   |

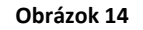

• Tieto úkony vo vašom vyúčtovaní nie sú povinné.

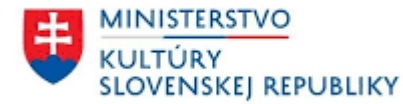

• V prípade, ak máte nákladových položiek financovaných z iných zdrojov v časti "Finančné vyúčtovanie iných zdrojov vynaložených na spolufinancovanie projektu" doplnených viac, tak si ich viete vyhľadať kliknutím na lupu v pravej časti sivého záhlavia tabuľky (obr. č. 15).

| Finančné vyúčtovanie iných zd | lrojov vynalo               | žených na sp                        | olufinancova                      | nie projektu                     |                          |                  |                  |                         |                          |                                                   |                                      |        |
|-------------------------------|-----------------------------|-------------------------------------|-----------------------------------|----------------------------------|--------------------------|------------------|------------------|-------------------------|--------------------------|---------------------------------------------------|--------------------------------------|--------|
| Nákladová položka ^<br>ୟୁ     | ÚČTOVNÝ<br>DOKLAD:<br>Číslo | ÚČTOVNÝ<br>DOKLAD:<br>Druh<br>ब्रिः | ÚČTOVNÝ<br>DOKLAD: Zo<br>dňa<br>心 | Podklad<br>finančnej<br>operácie | Predmet<br>dodávky<br>ಪ್ | Dodávateľ<br>ಪ್ರ | ÚHRADA:<br>Číslo | ÚHRADA:<br>Dňa<br>aြိုင | ÚHRADA:<br>Suma (€)<br>= | Prílohy (Účtovný doklad,<br>podklad, úhrada)<br>ॐ | ağı:                                 | Q<br>X |
| pridať položku                |                             |                                     |                                   |                                  |                          |                  |                  |                         |                          |                                                   |                                      |        |
| Lešenie                       | <u>8/2024</u>               | faktúra                             | 25.10.2024                        | <u>9/2024</u>                    | lešenie                  | ХХХ              | <u>11/2024</u>   | 25.10.2024              | 250,00                   | Dok2.docx<br>Dok2.docx<br>Dok2.docx               | odstrániť Položku<br>Upraviť položku |        |
| Obnova povrchov v interiéri   | <u>14/2024</u>              | faktúra                             | 25.10.2024                        | <u>23/2024</u>                   | Obnova<br>povrchov       | XXX              | <u>50/2024</u>   | 25.10.2024              | 2 000,00                 | Dok2.docx<br>Dok2.docx<br>Dok2.docx               | odstrániť Položku<br>Upraviť položku |        |
| SPOLU: Iné zdroje (v eurách)  |                             |                                     |                                   |                                  |                          |                  |                  |                         | 2 250,00                 |                                                   |                                      |        |

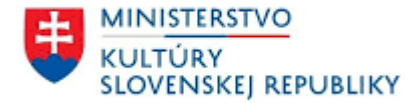

Máte možnosť usporiadať si nákladové položky vzostupne (od najnižšej sumy po najvyššiu), keď v časti "ÚHRADA: Suma (€)" kliknete na šípku, aby ukazovala smerom hore. Usporiadanie nákladových položiek zostupne (od najvyššiu po najnižšiu), keď v časti "ÚHRADA: Suma (€)" kliknete na šípku, aby ukazovala smerom dole (obr. č. 16, č. 17). Rovnako si môžete usporiadať údaje v ostatných stĺpcoch (napr. chronologicky podľa dátumov). Tieto úkony vo vašom vyúčtovaní nie sú povinné.

| Finančné vyúčtovanie iných z | drojov vynalo               | ožených na sp              | oolufinancova                | anie projektu                    |                    |           |                  |                |                                               |                              |                                      |   |
|------------------------------|-----------------------------|----------------------------|------------------------------|----------------------------------|--------------------|-----------|------------------|----------------|-----------------------------------------------|------------------------------|--------------------------------------|---|
| Nákladová položka            | ÚČTOVNÝ<br>DOKLAD:<br>Číslo | ÚČTOVNÝ<br>DOKLAD:<br>Druh | ÚČTOVNÝ<br>DOKLAD: Zo<br>dňa | Podklad<br>finančnej<br>operácie | Predmet<br>dodávky | Dodávateľ | ÚHRADA:<br>Číslo | ÚHRADA:<br>Dňa | ÚHRADA: Prílohy<br>Suma (€) ^ podklad         | Účtovný doklad,<br>, úhrada) |                                      | Q |
| pridať položku               |                             |                            |                              |                                  |                    |           |                  |                |                                               |                              |                                      |   |
| Lešenie                      | <u>8/2024</u>               | faktúra                    | 25.10.2024                   | <u>9/2024</u>                    | lešenie            | XXX       | <u>11/2024</u>   | 25.10.2024     | 250,00 Dok2.do<br>Dok2.do<br>Dok2.do          | EX<br>EX                     | odstrániť Položku<br>Upraviť položku |   |
| Obnova povrchov v interiéri  | <u>14/2024</u>              | faktúra                    | 25.10.2024                   | <u>23/2024</u>                   | Obnova<br>povrchov | ххх       | <u>50/2024</u>   | 25.10.2024     | <b>2 000,00</b> Dok2.do<br>Dok2.do<br>Dok2.do | EX<br>EX<br>EX               | odstrániť Položku<br>Upraviť položku |   |
| SPOLU: Iné zdroje (v eurách) |                             |                            |                              |                                  |                    |           |                  |                | 2 250,00                                      |                              |                                      |   |

| Finančné vyúčtovanie iných z | drojov vynalo               | ožených na sp              | olufinancova                 | inie projektu                    |                    |           |                  |                |                       |                                              |                                      |   |
|------------------------------|-----------------------------|----------------------------|------------------------------|----------------------------------|--------------------|-----------|------------------|----------------|-----------------------|----------------------------------------------|--------------------------------------|---|
| Nákladová položka            | ÚČTOVNÝ<br>DOKLAD:<br>Číslo | ÚČTOVNÝ<br>DOKLAD:<br>Druh | ÚČTOVNÝ<br>DOKLAD: Zo<br>dňa | Podklad<br>finančnej<br>operácie | Predmet<br>dodávky | Dodávateľ | ÚHRADA:<br>Číslo | ÚHRADA:<br>Dňa | ÚHRADA:<br>Suma (€) √ | Prílohy (Účtovný doklad,<br>podklad, úhrada) |                                      | Q |
| pridať položku               |                             |                            |                              |                                  |                    |           |                  |                |                       |                                              |                                      |   |
| Obnova povrchov v interiéri  | <u>14/2024</u>              | faktúra                    | 25.10.2024                   | <u>23/2024</u>                   | Obnova<br>povrchov | ХХХ       | <u>50/2024</u>   | 25.10.2024     | 2 000,00              | Dok2.docx<br>Dok2.docx<br>Dok2.docx          | odstrániť Položku<br>Upraviť položku |   |
| Lešenie                      | <u>8/2024</u>               | faktúra                    | 25.10.2024                   | <u>9/2024</u>                    | lešenie            | XXX       | <u>11/2024</u>   | 25.10.2024     | 250,00                | Dok2.docx<br>Dok2.docx<br>Dok2.docx          | odstrániť Položku<br>Upraviť položku |   |
| SPOLU: Iné zdroje (v eurách) |                             |                            |                              |                                  |                    |           |                  |                | 2 250,00              |                                              |                                      |   |

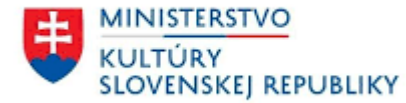

Spomedzi viacerých dokladov k vyúčtovaniu (napr. úhrada, účtovný doklad, podklad finančnej operácie) si viete vyhľadať konkrétny doklad.
 Stačí, ak v časti "Doklady vyúčtovania" kliknete na lupu v pravej časti sivého záhlavia tabuľky, zobrazí sa vám "Názov", "Druh" a "Súbor".
 Kliknutím na "Druh" vám systém umožní vyhľadať druhy dokladov vyúčtovania (obr. č. 18).

| Doklady vyúčtovania              |                                              |                               | _                |
|----------------------------------|----------------------------------------------|-------------------------------|------------------|
| Názov                            | Druh                                         | Súbor                         | Q                |
| ağı:                             |                                              | * di                          | $\boldsymbol{X}$ |
| 1/2024, faktúra, dňa: 08.10.2024 | podklad finančnej operácie<br>účtovný doklad | Dok1.docx                     |                  |
| 4/2024, faktúra, dňa: 02.10.2024 | úhrada                                       | Dok1.d Dok1, 08.10.2024 13:20 |                  |
| 4/2024, xxx                      | podklad finančnej operacie                   | Dok1.docx                     |                  |
| 4/2024, dňa: 02.10.2024          | úhrada                                       | Dok1.docx                     |                  |

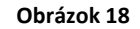

• Výberom druhu dokladu, napr. úhrada, sa vám zobrazia všetky úhrady vyplnené vo finančnom vyúčtovaní dotácie alebo vo finančnom vyúčtovaní iných zdrojov vynaložených na spolufinancovanie projektu (obr. č. 19).

| Doklady vyúčtovania                                  |                |                      |
|------------------------------------------------------|----------------|----------------------|
| Názov<br>®                                           | Druh<br>Úhrada | Súbor Q<br>▼ @: 20 X |
| 4/2024, dňa: 02.10.2024                              | úhrada         | Dok1.docx            |
| 6/2024, dňa: 01.10.2024                              | úhrada         | Dok1.docx            |
| 3/2024, dňa: 03.10.2024                              | úhrada         | Dok1.docx            |
| 1/2024, dňa: 01.10.2024                              | úhrada         | Dok1.docx            |
| 5/2024, dňa: 03.10.2024                              | úhrada         | Dok1.docx            |
| Použité finančné prostriedky z dotácie (€): 3 000,00 |                |                      |

Obrázok 19

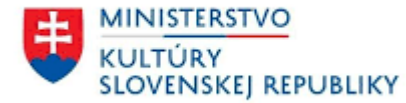

V časti "Finančné vyúčtovanie iných zdrojov vynaložených na spolufinancovanie projektu" pridáte nákladové položky<sup>2</sup> kliknutím na možnosť "pridať položku" (obr. č. 20).

| Finančné vyúčtovanie iných zd | Finančné vyúčtovanie iných zdrojov vynaložených na spolufinancovanie projektu |                            |                              |                                  |                    |           |                  |                |                                                               |   |
|-------------------------------|-------------------------------------------------------------------------------|----------------------------|------------------------------|----------------------------------|--------------------|-----------|------------------|----------------|---------------------------------------------------------------|---|
| Nákladová položka ^           | ÚČTOVNÝ<br>DOKLAD:<br>Číslo                                                   | ÚČTOVNÝ<br>DOKLAD:<br>Druh | ÚČTOVNÝ<br>DOKLAD: Zo<br>dňa | Podklad<br>finančnej<br>operácie | Predmet<br>dodávky | Dodávateľ | ÚHRADA:<br>Číslo | ÚHRADA:<br>Dňa | ÚHRADA: Prílohy (Účtovný doklad,<br>Suma (€) podklad, úhrada) | Q |
| pridať položku                |                                                                               |                            |                              |                                  |                    |           |                  |                |                                                               |   |

<sup>&</sup>lt;sup>2</sup> Pri vyúčtovaní iných zdrojov vynaložených na spolufinancovanie projektu si vyberáte zo schválených nákladových položiek alebo výdavkov, ktoré máte uvedené v zmluve alebo máte možnosť zvoliť si inú položku, ktorú je potrebné vypísať.

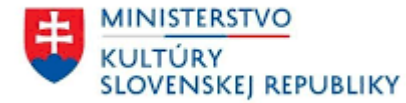

Otvorí sa vám nové okno "Položka vyúčtovania", kde vyplníte všetky polia označené červenou hviezdičkou. Účtovný doklad, podklad finančnej operácie a doklad úhrady vložíte kliknutím "nový". Predmet dodávky sa vypĺňa napísaním textu, resp. tým predmetom dodávky, ktorý je uvedený v zmluve, v súpise prác, na dodacom liste, príp. iných dokumentoch a suma (v eurách) sa dopĺňa podľa nákladovej položky (obr. č. 21).

| Položka vyúčtovania           |                            | ×  |
|-------------------------------|----------------------------|----|
| * Nákladová položka:          | ×                          | :] |
| * Účtovný doklad:             | Účtovný doklad             |    |
|                               | Podklad finančnej operácie |    |
| * Podklad financhej operacie: |                            | 4  |
| * Predmet dodávky:            |                            |    |
|                               | Úhrada                     |    |
| * Doklad úhrady:              | nový 🗙                     |    |
| * Suma (v eurách):            |                            |    |
|                               | Uložiť a zavrieť Zatvoriť  |    |

Obrázok 21

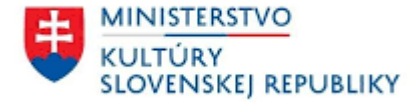

Po otvorení (obr. č. 22, č. 23, č. 24) opäť vyplníte všetky údaje, ktoré sú označené červenou hviezdičkou. Každý z týchto troch dokladov môže obsahovať 1 súbor a viac, ktoré je potrebné vložiť kliknutím na "pripojiť zo súboru". Následne kliknete na "Uložiť a zavrieť".

| I | Účtovný doklad                                             |                           | ×                         | C |
|---|------------------------------------------------------------|---------------------------|---------------------------|---|
|   | * Číslo (napr. číslo faktúry, účtenky a pod.):             |                           |                           |   |
|   | * Druh (napr.: faktúra, účtenka a pod.):                   |                           |                           |   |
|   | * Zo dňa (dátum vystavenia/vyhotovenia účtovného dokladu): |                           | ×                         |   |
|   | * Súbor:                                                   |                           | <u>pripojiť zo súboru</u> |   |
|   |                                                            | Uložiť a zavrieť Zatvoriť |                           |   |

Obrázok 22

| Podklad finančnej operácie                                                                                  | ×                         |
|----------------------------------------------------------------------------------------------------|---------------------------|
| * Podklad finančnej operácie (číslo zmluvy, objednávky, dohody a<br>pod., prípadne zo dňa):<br>* Dodávateľ: |                           |
| * Súbor:                                                                                                    | <u>pripojiť zo súboru</u> |
|                                                                                                    | Uložiť a zavrieť Zatvoriť |

Obrázok 23

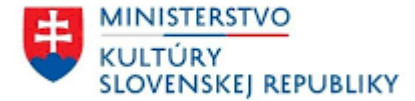

| Doklad úhrady    |                  | X                         |
|------------------|------------------|---------------------------|
| * Spôsob úhrady: |                  |                           |
| * Dňa:           | hotovosť         | ×                         |
| * Súbor:         | prevod           | <u>pripojiť zo súboru</u> |
|                  | Uložiť a zavrieť | Zatvoriť                  |

Obrázok 24

• Následne po vypísaní všetkých povinných údajov v okne "Položka vyúčtovania" kliknete na "Uložiť a zavrieť" (obr. č. 25).

| Položka vyúčtovania           |                                        | ×             |
|-------------------------------|----------------------------------------|---------------|
| * Тур:                        | Výber zo schválených položiek výdavkov | •             |
| * Nákladová položka:          | Obnova povrchov v interiéri            | ×             |
|                               | Účtovný doklad                         |               |
| * Účtovný doklad:             | 14/2024, faktúra, dňa: 25.10.2024      | <u>nový</u> 🗙 |
| р                             | odklad finančnej operácie              |               |
| * Podklad finančnej operácie: | 23/2024, xxx                           | <u>nový</u> 🗙 |
| * Predmet dodávky:            | Obnova povrchov                        |               |
|                               | Úhrada                                 |               |
| * Doklad úhrady:              | 50/2024, dňa: 25.10.2024               | <u>nový</u> 🗙 |
| * Suma (v eurách):            | 2000                                   |               |
|                               | Uložiť a zavrieť Zatvoriť              |               |

Obrázok 25

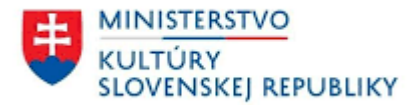

• V prípade potreby úpravy nákladovej položky vyúčtovania v časti "Finančné vyúčtovanie dotácie" kliknite na "Upraviť položku" (obr. č. 26).

| Finančné vyúčtovanie dotácie |                             |                            |                              |                                  |                    |           |                  |                |                                                               |                                      |
|------------------------------|-----------------------------|----------------------------|------------------------------|----------------------------------|--------------------|-----------|------------------|----------------|---------------------------------------------------------------|--------------------------------------|
| Nákladová položka ^          | ÚČTOVNÝ<br>DOKLAD:<br>Číslo | ÚČTOVNÝ<br>DOKLAD:<br>Druh | ÚČTOVNÝ<br>DOKLAD: Zo<br>dňa | Podklad<br>finančnej<br>operácie | Predmet<br>dodávky | Dodávateľ | ÚHRADA:<br>Číslo | ÚHRADA:<br>Dňa | ÚHRADA: Prílohy (Účtovný doklad,<br>Suma (€) podklad, úhrada) | ۵                                    |
| pridať položku               |                             |                            |                              |                                  |                    |           |                  |                |                                                               |                                      |
| Obnova okien                 | <u>1/2024</u>               | Faktúra                    | 25.10.2024                   | <u>2/2024</u>                    | okná               | XXX       | <u>3/2024</u>    | 25.10.2024     | 1 000,00 Dok2.docx<br>Dok2.docx<br>Dok2.docx                  | odstrániť Položku<br>Upraviť položku |
| Obnova podláh v interiéri    | <u>5/2024</u>               | fakúra                     | 25.10.2024                   | <u>6/2024</u>                    | podlahy            | XXX       | <u>7/2024</u>    | 25.10.2024     | 2 000,00 Dok2.docx<br>Dok2.docx<br>Dok2.docx                  | odstrániť Položku<br>Upraviť položku |
| SPOLU: Dotácia (v eurách)    |                             |                            |                              |                                  |                    |           |                  |                | 3 000,00                                                      |                                      |

#### Obrázok 26

• Je tu tiež možnosť úplného odstránenia nákladovej položky a všetkých jej dokladov vyúčtovania, vtedy zvolíte možnosť "odstrániť Položku"

(obr. č. 27).

| Finančné vyúčtovanie dotácie |                             |                            |                              |                                  |                    |           |                  |                |                                                               |                                      |   |
|------------------------------|-----------------------------|----------------------------|------------------------------|----------------------------------|--------------------|-----------|------------------|----------------|---------------------------------------------------------------|--------------------------------------|---|
| Nákladová položka ^          | ÚČTOVNÝ<br>DOKLAD:<br>Číslo | ÚČTOVNÝ<br>DOKLAD:<br>Druh | ÚČTOVNÝ<br>DOKLAD: Zo<br>dňa | Podklad<br>finančnej<br>operácie | Predmet<br>dodávky | Dodávateľ | ÚHRADA:<br>Číslo | ÚHRADA:<br>Dňa | ÚHRADA: Prílohy (Účtovný doklad,<br>Suma (€) podklad, úhrada) |                                      | Q |
| pridať položku               |                             |                            |                              |                                  |                    |           |                  |                |                                                               |                                      |   |
| Obnova okien                 | <u>1/2024</u>               | Faktúra                    | 25.10.2024                   | <u>2/2024</u>                    | okná               | XXX       | <u>3/2024</u>    | 25.10.2024     | 1 000,00 Dok2.docx<br>Dok2.docx<br>Dok2.docx                  | odstrániť Položku<br>Upraviť položku |   |
| Obnova podláh v interiéri    | <u>5/2024</u>               | fakúra                     | 25.10.2024                   | <u>6/2024</u>                    | podlahy            | XXX       | <u>7/2024</u>    | 25.10.2024     | 2 000,00 Dok2.docx<br>Dok2.docx<br>Dok2.docx                  | odstrániť Položku<br>Upraviť položku |   |
| SPOLU: Dotácia (v eurách)    |                             |                            |                              |                                  |                    |           |                  |                | 3 000,00                                                      |                                      |   |

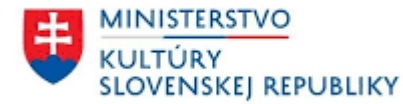

- V prípade potreby úpravy nákladovej položky vyúčtovania v časti "Finančné vyúčtovanie iných zdrojov vynaložených na spolufinancovanie" postupujete ako pri finančnom vyúčtovaní dotácie.
- Doklady vyúčtovania upravíte kliknutím na možnosť "Upravit" v zozname "Doklady vyúčtovania" (obr. č. 28). Vymazať môžete len ten doklad vyúčtovania, ktorý nie je súčasťou nákladovej položky. Pre vymazanie konkrétneho dokladu kliknite na možnosť "Odstrániť" v zozname "Doklady vyúčtovania" (obr. č. 28).

| Doklady vyúčtovania               |                            |                                                                              |   |
|-----------------------------------|----------------------------|------------------------------------------------------------------------------|---|
| Názov                             | Druh                       | Súbor                                                                        | Q |
| 12/2024, faktúra, dňa: 03.10.2024 | účtovný doklad             | 2_Príloha č.2A Protokol Kultúra znevýhodnených s Odstrániť Upraviť kupín.rtf |   |
| 12/2024, fa, dňa: 03.10.2024      | účtovný doklad             | 1_P 1 návrh komisie (080).rtf Odstrániť Upraviť                              |   |
| 15/2024, fa, dňa: 03.10.2024      | účtovný doklad             | 1_P 1 návrh komisie (080).rtf Odstrániť Upraviť                              |   |
| 12/2025, Jožko mrkvička, s.r .o.  | podklad finančnej operácie | 1_P 1 návrh komisie (080).rtf Odstrániť Upraviť                              |   |
| 12/2022, dňa: 03.10.2024          | úhrada                     | AFK.rtf Odstrániť Upraviť                                                    |   |

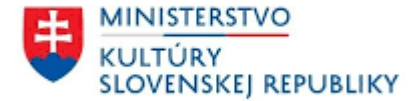

Hodnota v riadku s označením "SPOLU: Dotácia (v eurách)" sa automaticky aktualizuje na základe zadaných hodnôt v stĺpci "ÚHRADA: Suma (€)" (obr. č. 29).

| Finančné vyúčtovanie dotácie |                             |                            |                              |                                  |                    |           |                  |                |                     |                                              |                                      |   |
|------------------------------|-----------------------------|----------------------------|------------------------------|----------------------------------|--------------------|-----------|------------------|----------------|---------------------|----------------------------------------------|--------------------------------------|---|
| Nákladová položka ^          | ÚČTOVNÝ<br>DOKLAD:<br>Číslo | ÚČTOVNÝ<br>DOKLAD:<br>Druh | ÚČTOVNÝ<br>DOKLAD: Zo<br>dňa | Podklad<br>finančnej<br>operácie | Predmet<br>dodávky | Dodávateľ | ÚHRADA:<br>Číslo | ÚHRADA:<br>Dňa | ÚHRADA:<br>Suma (€) | Prílohy (Účtovný doklad,<br>podklad, úhrada) |                                      | Q |
| pridať položku               |                             |                            |                              |                                  |                    |           |                  |                |                     |                                              |                                      |   |
| Obnova okien                 | <u>1/2024</u>               | Faktúra                    | 25.10.2024                   | <u>2/2024</u>                    | okná               | XXX       | <u>3/2024</u>    | 25.10.2024     | 1 000,00            | Dok2.docx<br>Dok2.docx<br>Dok2.docx          | odstrániť Položku<br>Upraviť položku |   |
| Obnova podláh v interiéri    | <u>5/2024</u>               | fakúra                     | 25.10.2024                   | <u>6/2024</u>                    | podlahy            | XXX       | 7/2024           | 25.10.2024     | 2 000,00            | Dok2.docx<br>Dok2.docx<br>Dok2.docx          | odstrániť Položku<br>Upraviť položku |   |
| SPOLU: Dotácia (v eurách)    |                             |                            |                              |                                  |                    |           |                  |                | 3 000,00            |                                              |                                      |   |
|                              | Obrázok 29                  |                            |                              |                                  |                    |           |                  |                |                     |                                              |                                      |   |

Hodnota v riadku s označením "SPOLU: Iné zdroje (v eurách)" sa automaticky aktualizuje na základe zadaných hodnôt v stĺpci "ÚHRADA: Suma (€)" (obr. č. 30).

| Finančné vyúčtovanie iných zdrojov vynaložených na spolufinancovanie projektu |                             |                            |                              |                                  |                    |           |                  |                |                     |                                              |                                      |   |
|-------------------------------------------------------------------------------|-----------------------------|----------------------------|------------------------------|----------------------------------|--------------------|-----------|------------------|----------------|---------------------|----------------------------------------------|--------------------------------------|---|
| Nákladová položka ^                                                           | ÚČTOVNÝ<br>DOKLAD:<br>Číslo | ÚČTOVNÝ<br>DOKLAD:<br>Druh | ÚČTOVNÝ<br>DOKLAD: Zo<br>dňa | Podklad<br>finančnej<br>operácie | Predmet<br>dodávky | Dodávateľ | ÚHRADA:<br>Číslo | ÚHRADA:<br>Dňa | ÚHRADA:<br>Suma (€) | Prílohy (Účtovný doklad,<br>podklad, úhrada) |                                      | Q |
| pridať položku                                                                |                             |                            |                              |                                  |                    |           |                  |                |                     |                                              |                                      |   |
| Lešenie                                                                       | <u>8/2024</u>               | faktúra                    | 25.10.2024                   | <u>9/2024</u>                    | lešenie            | XXX       | <u>11/2024</u>   | 25.10.2024     | 250,00              | Dok2.docx<br>Dok2.docx<br>Dok2.docx          | odstrániť Položku<br>Upraviť položku |   |
| Obnova povrchov v interiéri                                                   | <u>14/2024</u>              | faktúra                    | 25.10.2024                   | <u>23/2024</u>                   | Obnova<br>povrchov | XXX       | <u>50/2024</u>   | 25.10.2024     | 2 000,00            | Dok2.docx<br>Dok2.docx<br>Dok2.docx          | odstrániť Položku<br>Upraviť položku |   |
| SPOLU: Iné zdroje (v eurách)                                                  |                             |                            |                              |                                  |                    |           |                  |                | 2 250,00            |                                              |                                      |   |

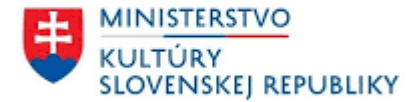

• Pre kontrolu finančného vyúčtovania zvoľte možnosť "skontrolovať Vyúčtovanie" v časti "Kontrola údajov" (obr. č. 31).

| Použité finančné prostriedky z dotácie (€):   | 3 000,00                 |
|-----------------------------------------------|--------------------------|
| Nepoužité finančné prostriedky z dotácie (€): | 2 000,00                 |
| <u>Skutočné spolufin</u> ancovanie €:         | 2 250,00                 |
| Kontrola údajov:                              | skontrolovať Vyúčtovanie |
| Dokument vyúčtovania dotácie:                 |                          |

Obrázok 31

• Nedostatky opravíte zvolením možnosti "opraviť Vyúčtovanie" podľa kontroly údajov a zopakujte kontrolu finančného vyúčtovania zvolením možnosti "skontrolovať Vyúčtovanie" (obr. č. 32).

| Použité finančné prostriedky z dotácie (€):   | 3 000,00                                                                                                    |
|-----------------------------------------------|----------------------------------------------------------------------------------------------------|
| Nepoužité finančné prostriedky z dotácie (€): | 2 000,00                                                                                                    |
| Skutočné spolufinancovanie €:                 | 2 250,00                                                                                                    |
| Kontrola údajov:                              | Vyúčtovanie je platne vyplnené.<br>Vo vyúčtovaní sú nepoužité finančné prostriedky z dotácie vo výške 2000,00€. Nepoužité finančné prostriedky je potrebné vrátiť na účet MK SR podľa uzavretej zmluvy a taktiež zaslať originál<br>dokumentu Avízo, ktorého aktuálne znenie prijímateľ nájde na stránke MK SR. |
| Dokument vyúčtovania dotácie:                 | opraviť Vyúčtovanie generovať dokument Vyúčtovania                                                                                                    |

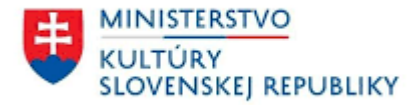

- Následne po oprave, pre generovanie spoločného dokumentu Finančného vyúčtovania dotácie a Finančného vyúčtovania iných zdrojov vynaložených na spolufinancovanie projektu (ďalej len "dokument vyúčtovania dotácie") kliknite na "generovať dokument Vyúčtovania" (obr. č. 33).
- Môžu nastať aj iné možnosti, kedy systém vyhodnotí, že je vyúčtovanie platne vyplnené, a teda môžete pokračovať v generovaní dokumentu vyúčtovania aj v takomto prípade.

| Skutočné spolufinancovanie €: | 2 250,00                                                                                                    |
|-------------------------------|----------------------------------------------------------------------------------------------------|
| Kontrola údajov:              | Vyúčtovanie je platne vyplnené.                                                                                                    |
|                               | Vo vyúčtovaní sú nepoužité finančné prostriedky z dotácie vo výške 2000,00€. Nepoužité finančné prostriedky je potrebné vrátiť na účet MK SR podľa uzavretej zmluvy a taktiež zaslať originál |
|                               | dokumentu Avízo, kt <u>orého aktuálne znenie prijímateľ nájde</u> na stránke MK SR.                                                                                                    |
| Dokument vyúčtovania dotácie: | opraviť Vyúčtovanie generovať dokument Vyúčtovania                                                                                                    |
|                               |                                                                                                    |

Obrázok 33

Následne kliknite na možnosť "Potvrdit" (obr. č. 34) a systém do 2-3 minút automaticky vygeneruje dokument Vyúčtovania (príloha č. 1 a príloha č. 2 zmluvy).

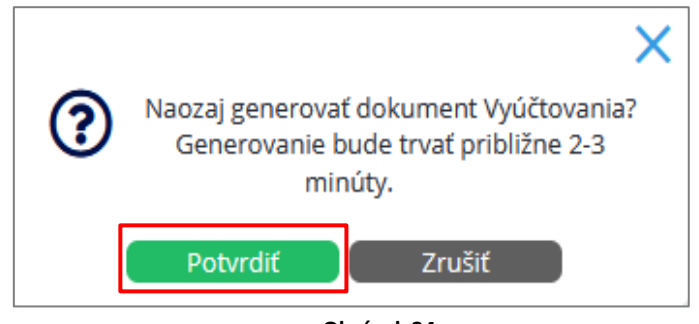

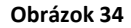

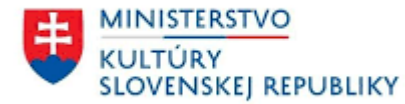

V časti "Dokument vyúčtovania dotácie" (obr. č. 35) sa vám vygenerujú obe tabuľky/prílohy (č. 1, č. 2) vo formáte ".pdf", ktoré je možné si stiahnuť do vášho počítača. Je potrebné si obe tabuľky/prílohy (č. 1, č. 2) dôkladne skontrolovať (obr. č. 36, č. 37).

| Použité finančné prostriedky z dotácie (€):   | 137,00                                                                                                    |
|-----------------------------------------------|----------------------------------------------------------------------------------------------------|
| Nepoužité finančné prostriedky z dotácie (€): | 1 463,00                                                                                                    |
| Skutočné spolufinancovanie €:                 | 0,00                                                                                                    |
| Kontrola údajov:                              | Vyúčtovanie je platne vyplnené.<br>Vo vyúčtovaní sú nepoužité finančné prostriedky z dotácie vo výške 1463,00€. Nepoužité finančné prostriedky je potrebné vrátiť na účet MK SR podľa uzavretej zmluvy a taktiež zaslať originál<br>dokumentu Avízo, ktorého aktuálne znenie prijímateľ nájde na stránke MK SR. |
| Dokument vyúčtovania dotácie:                 | Vyuctovanie-2024-10-07_11-34.pdf 🛅                                                                                                    |
|                                               |                                                                                                    |

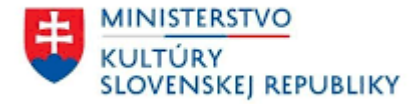

#### Finančné vyúčtovanie dotácie

Názov prijímateľa: Názov projektu: Kostolik Príloha č. 1 k zmluve č. MK-3959/2024-434

| Nákladová položka <sup>-</sup> | τ                  | Účtovný dokla      | d                     | Podklad finančnej<br>operácie | Predmet<br>dodávky | Dodávateľ Úhrada |                                                                   |   |           |                    |
|--------------------------------|--------------------|--------------------|-----------------------|-------------------------------|--------------------|------------------|-------------------------------------------------------------------|---|-----------|--------------------|
|                                | Číslo <sup>+</sup> | Druh <sup>++</sup> | Zo dňa <sup>+++</sup> |                               |                    |                  | Spôsob úhrady<br>prevodom <sup>*</sup> /v hotovosti <sup>**</sup> |   | Dňa       | Suma<br>(v eurách) |
| Obnova dverí                   | 1/2024             | faktúra            | 8.10.2024             | 1/2024                        | xxx                | xxx              | 1/2024                                                            |   | 1.10.2024 | 500,00             |
| Spolu (v eurách)               | x                  | x                  | x                     | x                             | x                  | x                | x                                                                 | x | x         | 500,00             |
| Obnova okien                   | 4/2024             | faktúra            | 2.10.2024             | 4/2024                        | xxx                | xxx              | 4/2024                                                            |   | 2.10.2024 | 1 000,00           |
| Spolu (v eurách)               | x                  | x                  | x                     | x                             | x                  | x                | x                                                                 | x | x         | 1 000,00           |
| Obnova schodov a<br>schodísk   | 5/2024             | faktúra            | 4.10.2024             | 5/2024                        | xxx                | xxx              | 5/2024                                                            |   | 3.10.2024 | 500,00             |
| Spolu (v eurách)               | x                  | x                  | x                     | x                             | x                  | x                | x                                                                 | x | x         | 500,00             |
| Obnova podláh v interiéri      | 3/2024             | faktúra            | 2.10.2024             | 3/2024                        | xxx                | xxx              | 3/2024                                                            |   | 3.10.2024 | 1 000,00           |
| Spolu (v eurách)               | x                  | x                  | x                     | x                             | x                  | x                | x                                                                 | x | x         | 1 000,00           |
| Dotácia spolu (v eurách)       | x                  | x                  | x                     | x                             | x                  | x                | x                                                                 | x | x         | 3 000,00           |

Vysvetlivky: - nákladová položka uvedená v čl. 2 bod 3 tejto zmluvy alebo v čl. 1 bod 2 tejto zmluvy; + číslo účtovného dokladu (napr.: číslo faktúry, účtenky a pod.); +++ druh účtovného dokladu (napr.: faktúra, účtenka a pod.); +++ účtovný doklad zo dňa (dátum vystavenia/vyhotovenia účtovného dokladu); - číslo zmluvy, objednávky, dohody a pod., prípadne zo dňa (uzatvorenej s konkrétnym dodávateľom); \* číslo bankového výpisu (BV); \*\* číslo výdavkového pokladničného dokladu (VPD); \*\*\* suma dotácie uvedená v čl. 1 bod 1 tejto zmluvy

Upozornenie: Ak je prijímateľ dotácie registrovaným platcom DPH, táto nie je pri vyúčtovaní dotácie považovaná za oprávnený výdavok. Prijímateľ je povinný k vyúčtovaniu dotácie doložiť kópie účtovných dokladov preukazujúcich použitie prostriedkov v súlade s čl. 1 zmluvy (účtovný doklad ako preukázateľný záznam musí obsahovať náležitosti v zmysle § 10 zákona č. 431/2002 Z. z. o účtovníctve v znení neskorších predpisov. Za obsahovú správnosť účtovného dokladu zodpovedá prijímateľ dotácie.). K vyúčtovaniu je potrebné doložiť kópiu zápisnice z posúdenia splnenia podmienok účasti vo verejnom obstarávaní / uskutočnenom prieskume trhu a kópiu zmluvy/objednávky/dohody a pod. s úspešným uchádzačom (dodávateľom).

Vyhotovil (meno, priezvisko, podpis):

Schválil (meno a priezvisko štatutárneho orgánu, podpis štatutárneho orgánu):

Miesto a dátum vyhotovenia: V Bratislave 8.10.2024

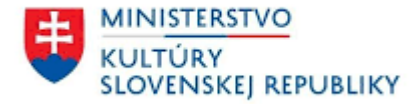

## Finančné vyúčtovanie iných zdrojov vynaložených na spolufinancovanie projektu

Názov prijímateľa: . Názov projektu: Kostolik Príloha č. 2 k zmluve č. MK-3959/2024-434

| Nákladová položka                 | Účtovný doklad     |                    |                       | Podklad finančnej<br>operácie <sup>-</sup> | Predmet<br>dodávky | Dodávateľ | Úhrada                                                             |   |           |                    |
|-----------------------------------|--------------------|--------------------|-----------------------|--------------------------------------------|--------------------|-----------|--------------------------------------------------------------------|---|-----------|--------------------|
|                                   | Číslo <sup>+</sup> | Druh <sup>++</sup> | Zo dňa <sup>+++</sup> |                                            |                    |           | Spôsob úhrady<br>prevodom <sup>*</sup> /v hotovosti <sup>***</sup> |   | Dňa       | Suma<br>(v eurách) |
| Obnova dverí                      | 6/2024             | faktúra            | 2.10.2024             | 6/2024                                     | XXX                | XXX       | 6/2024                                                             |   | 1.10.2024 | 500,00             |
| Spolu (v eurách)                  | X                  | x                  | x                     | X                                          | X                  | X         | x                                                                  | X | x         | 500,00             |
| Iné zdroje spolu (v<br>eurách)*** | x                  | x                  | x                     | x                                          | x                  | x         | x                                                                  | x | x         | 500,00             |

Vysvetlivky: + číslo účtovného dokladu (napr. číslo faktúry, účtenky a pod.); ++ druh účtovného dokladu (napr.: faktúra, účtenka a pod.); +++ účtovný doklad zo dňa (dátum vystavenia/vyhotovenia účtovného dokladu); - číslo zmluvy, objednávky, dohody a pod., prípadne zo dňa, prípadne zo dňa (uzatvorenej s konkrétnym dodávateľom); \*číslo bankového výpisu; \*\*číslo výdavkového pokladničného dokladu (VPD); \*\*\* suma iných zdrojov spolu je totožná so sumou spolu (v eurách)

Vyhotovil (meno, priezvisko, podpis):

Schválil (meno a priezvisko štatutárneho orgánu, podpis štatutárneho orgánu): /

Miesto a dátum vyhotovenia: V Bratislave 8.10.2024

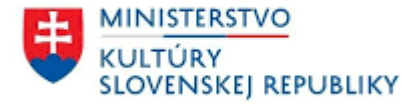

V prípade, že ste sa vo vypĺňaní tabuliek pomýlili a je potrebné tabuľky opraviť, kliknite na "opraviť Vyúčtovanie" (obr. č. 38). Ak ste obe tabuľky vyplnili správne, môžete si ich stiahnuť, podpísať kvalifikovaným elektronickým podpisom (ďalej len "KEP") štatutárneho zástupcu prijímateľa a spolu s ostatnými originálmi príloh (podpísanými KEP–om) zaslať z elektronickej schránky prijímateľa do elektronickej schránky ministerstva kultúry cez ústredný portál verejnej správy www.slovensko.sk, cez službu Všeobecná agenda Ministerstvo kultúry Slovenskej republiky. Do predmetu podania vyúčtovania je potrebné uviesť text: "PROGRAM X – zmluva č. MK-XXXX/YYYY-ZZZ. Formulár v mene prijímateľa môže podpísať KEP-om aj zástupca písomne splnomocnený štatutárnym orgánom prijímateľa, a to na základe predloženia originálu splnomocnenia s KEP-om štatutárneho orgánu prijímateľa alebo overenej kópie písomného splnomocnenia zaručene konvertovanej do elektronickej podoby. Splnomocnenie sa podľa predchádzajúcej vety doručuje ministerstvu súčasne s ostatnými dokumentmi.

| Nepoužité finančné prostriedky z dotácie (€): | 1 463,00                                                                                                    |                                               |
|-----------------------------------------------|----------------------------------------------------------------------------------------------------|-----------------------------------------------|
| Skutočné spolufinancovanie €:                 | 0,00                                                                                                    |                                               |
| Kontrola údajov:                              | Vyúčtovanie je platne vyplnené.<br>Vo vyúčtovaní sú nepoužité finančné prostriedky z dotácie vo výške 1463,00€. Nepoužité finančné prostriedky je potrebné vrátiť na účet MK SR podľa<br>dokumentu Avízo, ktorého aktuálne znenie prijímateľ nájde na stránke MK SR. | uzavretej zmluvy a taktiež zaslať originál    |
| Dokument vyúčtovania dotácie:                 | Vyuctovanie-2024-10-07_11-34.pdf 🔲                                                                                                    | opraviť Vyúčtovanie zaregistrovať Vyúčtovanie |

#### Obrázok 38

Dátumom doručenia vyúčtovania (vecného vyhodnotenia projektu a finančného vyúčtovania dotácie) je dátum podania do elektronickej schránky ministerstva cez službu (Všeobecná agenda). Potom ako vygenerované tabuľky "Vyúčtovanie" podpíšete, zvolíte možnosť "zaregistrovať Vyúčtovanie" (obr. č. 39) a potvrdíte to kliknutím na možnosť "Uložiť" (obr. č. 40) vaše vyúčtovanie sa považuje za uložené v systéme "IS DS", nie podané prostredníctvom elektronickej schránky. Vecné vyhodnotenie projektu a finančné vyúčtovanie dotácie zasielate spolu v jednom podaní do elektronickej schránky ministerstva. Do predmetu podania je potrebné uviesť text "VYÚČTOVANIE – Program x – podprogram x.x).

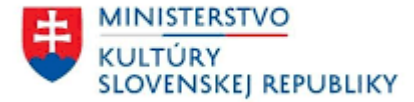

| Použité finančné prostriedky z dotácie (€):   | 137,00                                                                                                    |                                               |
|-----------------------------------------------|----------------------------------------------------------------------------------------------------|-----------------------------------------------|
| Nepoužité finančné prostriedky z dotácie (€): | 1 463,00                                                                                                    |                                               |
| Skutočné spolufinancovanie €:                 | 0,00                                                                                                    |                                               |
| Kontrola údajov:                              | Vyúčtovanie je platne vyplnené.<br>Vo vyúčtovaní sú nepoužité finančné prostriedky z dotácie vo výške 1463,00€. Nepoužité finančné prostriedky je potrebné vrátiť na účet MK SR podľa u<br>dokumentu Avízo, ktorého aktuálne znenie prijímateľ nájde na stránke MK SR. | zavretej zmluvy a taktiež zaslať originál     |
| Dokument vyúčtovania dotácie:                 | Vyuctovanie-2024-10-07_11-34.pdf 🛅                                                                                                    | opraviť Vyúčtovanie zaregistrovať Vyúčtovanie |
|                                               |                                                                                                    |                                               |

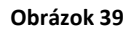

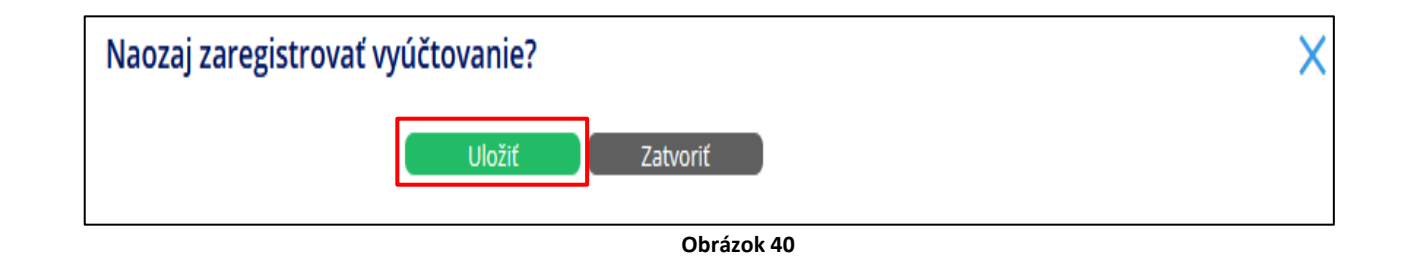

### 1.2 Schválené finančné vyúčtovanie dotácie

Prihláste sa do vášho konta "IS DS". Otvorte časť "Schránka správ" (vľavo hore na modrej lište) a kliknite na možnosť "Prijaté". V časti "Predmet" sa vám zobrazí "Vyúčtovanie schválené" ku konkrétnej žiadosti (obr. č. 41).

| 🖂 Schránka správ 1            | ☑ Schránka správ        |                     |                                               |                       |  |  |  |  |
|-------------------------------|-------------------------|---------------------|-----------------------------------------------|-----------------------|--|--|--|--|
| Ď Žiadosti ○ Para€i žiadataľa | Prijaté Odoslané hľadať |                     |                                               |                       |  |  |  |  |
| 🛣 Profil zladatela            | Vytvorené 🗸             | Odosielateľ         | Predmet                                       | Dátum a čas prevzatia |  |  |  |  |
|                               | 10.10.2024 10:48        | Dotačný systém MKSR | MK-3959/2024-434 MK SR: Vyúčtovanie schválené |                       |  |  |  |  |

| Obrázok | 41 |
|---------|----|
|---------|----|

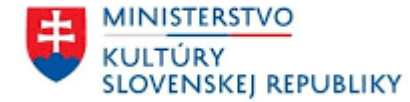

• Po otvorení prijatej správy kliknutím na predmet tejto správy, budete mať v časti "Text" napísané "Finančné vyúčtovanie bolo akceptované"

(obr. č. 42).

| ⊠ Schránka správ                                 | ⊠ MK-3959/2024-434 M | I MK-3959/2024-434 MK SR: Vyúčtovanie schválené |  |  |  |  |
|--------------------------------------------------|----------------------|-------------------------------------------------|--|--|--|--|
| > Prijaté                                        | Dátum odoslania:     | 10.10.2024                                      |  |  |  |  |
| MK-3959/2024-434 MK SR: Vyúčtovanie schválené    | Odosielateľ:         | Dotačný systém MKSR                             |  |  |  |  |
|                                                  | Komu:                |                                                 |  |  |  |  |
| MK-3939/2024-434 MK SK: Vyuctovanie na dopinenie | Vec:                 | MK-3959/2024-434 MK SR: Vyúčtovanie schválené   |  |  |  |  |
| MK SR: Vyúčtovanie dotácie k zmluve              | Žiadosť:             | Kostolik                                        |  |  |  |  |
| MK-3959/2024-434                                 | Text:                | Finančné vyúčtovanie bolo akceptované.          |  |  |  |  |
| Obrázok 42                                       |                      |                                                 |  |  |  |  |

• Následne kliknite na "Žiadosti" (vľavo hore), kde v časti "Projekt" otvoríte konkrétnu žiadosť (obr. č. 43).

| <ul> <li>☑ Schránka správ ()</li> <li>☑ Žiadosti</li> <li>☑ Profil žiadateľa</li> </ul> | Žiadosti         Rozpracované       Podané         Uzavreté       hľadať |                  |                 |                       |                                |                       |                                          |  |  |
|-----------------------------------------------------------------------------------------|--------------------------------------------------------------------------|------------------|-----------------|-----------------------|--------------------------------|-----------------------|------------------------------------------|--|--|
|                                                                                         | Registratúrne číslo Spis Názov                                           |                  | Názov žiadateľa | Projekt               | Podprogram                     | Ročník Dátum podania  | Kód žiadosti                             |  |  |
|                                                                                         | 4083/2024                                                                | MK-3973/2024-434 |                 | <u>Obnova kostola</u> | 1.1 Obnova kultúrnych pamiatok | 2025 25.10.2024 10:12 | 756d27b7-643c-4faa-884a-<br>e325320f622c |  |  |
|                                                                                         | 4062/2024                                                                | MK-3959/2024-434 |                 | Kostolik              | 1.1 Obnova kultúrnych pamiatok | 2024 07.10.2024 15:06 | 1a8f4d2a-ed99-4d8a-<br>86e9-370edc83b0b5 |  |  |

Obrázok 43

Po otvorení žiadosti, kliknite na možnosť "Vyúčtovanie/Vyhodnotenie". V časti "Vyúčtovanie" budete mať "Vyúčtovanie verzia 1" stav vyúčtovania "schválené" (obr. č. 44).

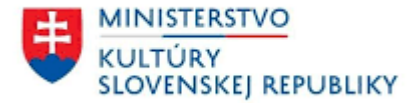

| 🕼 Žiadosti          | 5 | 🖉 obnova okien                                                                                                    |
|---------------------|---|----------------------------------------------------------------------------------------------------|
| > Otvorené          |   | Žiadosť Iné Vyúčtovanie Prílohy Rozpočet Poskytnuté dotácie Znevýhodnené skupiny Doklady Kontrolný list Korešpondencia Schránka správ História Hodnotiaci hárok osobný |
| 1-40 <b>ďalej</b> → |   | Hodnotiaci hárok poznámky Hodnotiaci hárok komisia Zmluva Vyúčtovanie/Vyhodnotenie Žurnál                                                                              |
| Bububu              |   |                                                                                                    |
| Obnova strechy      |   | Vyúčtovanie                                                                                                    |
| Kostolik            |   | Názov Verzia Stav                                                                                                    |
| obnova strechy      |   | Vyúčtovanie verzia 1         1         schválené                                                                                                    |
| obnoun alian        |   |                                                                                                    |
| obpour alian        |   | Obrázok 44                                                                                                    |

 Kontrola z finančného a vecného hľadiska je ukončená v zmysle zákona č. 357/2015 Z. z. Zákon o finančnej kontrole a auditu a o zmene a doplnení niektorých zákonov § 22 ods. 6 dňom zaslania správy z administratívnej finančnej kontrole.

### 1.3 Finančné vyúčtovanie dotácie zaslané na opravu

Prihláste sa do vášho konta "IS DS". Otvorte si časť "Schránka správ" (vľavo hore na modrej lište) a potom kliknite na možnosť "Prijaté".
 V časti "Predmet" sa vám zobrazí "Vyúčtovanie na doplnenie" ku konkrétnej žiadosti (obr. č. 45).

| ⊠ Schránka správ 🖲 | 🖂 Schránka správ        | 3 Schránka správ    |                                                  |                       |  |  |  |  |  |
|--------------------|-------------------------|---------------------|--------------------------------------------------|-----------------------|--|--|--|--|--|
|                    | Prijaté Odoslané hľadať |                     |                                                  |                       |  |  |  |  |  |
| 💑 Profil žiadatela | Vytvorené 🗸             | Odosielateľ         | Predmet                                          | Dátum a čas prevzatia |  |  |  |  |  |
|                    | 08.10.2024 13:20        | Dotačný systém MKSR | MK-3959/2024-434 MK SR: Vyúčtovanie na doplnenie | 08.10.2024 13:25      |  |  |  |  |  |
|                    |                         |                     |                                                  |                       |  |  |  |  |  |

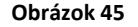

• Po otvorení prijatej správy kliknutím na predmet tejto správy, budete mať v časti "Text" napísaný postup, ako máte ďalej postupovať

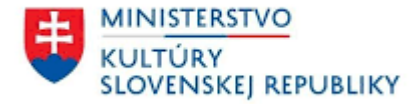

(obr. č. 46).

| ⊠ Schránka správ                                  | ⊠ MK-3959/2024-434 MK SR: Vyúčtovanie na doplnenie |                                                                                                    |  |  |  |  |
|---------------------------------------------------|----------------------------------------------------|----------------------------------------------------------------------------------------------------|--|--|--|--|
| > Prijaté                                         | Dátum odoslania:                                   | 08.10.2024                                                                                                    |  |  |  |  |
| MK-3959/2024-434 MK SR: Vyúčtovanie schválené     | Odosielateľ:                                       | Dotačný svstém MKSR                                                                                                    |  |  |  |  |
| MK 2050/2024 424 MK SP:\/\/\/toyania.na.don/nonio | Komu:                                              |                                                                                                    |  |  |  |  |
| MK-5959/2024-454 MK SK. Vyuttovanie na uopinenie  | Vec:                                               | MK-3959/2024-434 MK SR: Vyúčtovanie na doplnenie                                                                                                    |  |  |  |  |
| MK SR: Vyúčtovanie dotácie k zmluve               | Žiadosť:                                           | Kostolik                                                                                                    |  |  |  |  |
| MK-3959/2024-434                                  | Text:                                              | Vyúčtovanie bolo vyhodnotené ako nesprávne. Presuňte sa do záložky Vyúčtovanie/Vyhodnotenie a postupujte v súlade s inštrukciami v novej verzii vyúčtovania. |  |  |  |  |
| MK SR: Vyúčtovanie dotácie k zmluve               |                                                    |                                                                                                    |  |  |  |  |

Obrázok 46

• Následne kliknite na "Žiadosti" (vľavo hore), kde v časti "Projekt" otvoríte konkrétnu žiadosť (obr. č. 47).

| ⊠ Schránka správ<br>⊉ Žiadosti<br>& Profil žiadateľa | Ziadosti<br>Rozpracované Podané Uzavreté hľadať |                  |                 |                       |                                |                       |                                          |  |  |
|------------------------------------------------------|-------------------------------------------------|------------------|-----------------|-----------------------|--------------------------------|-----------------------|------------------------------------------|--|--|
|                                                      | Registratúrne číslo                             | Spis             | Názov žiadateľa | Projekt               | Podprogram                     | Ročník Dátum podania  | Kód žiadosti                             |  |  |
|                                                      | 4083/2024                                       | MK-3973/2024-434 |                 | <u>Obnova kostola</u> | 1.1 Obnova kultúrnych pamiatok | 2025 25.10.2024 10:12 | 756d27b7-643c-4faa-884a-<br>e325320f622c |  |  |
|                                                      | 4062/2024                                       | MK-3959/2024-434 |                 | Kostolik              | 1.1 Obnova kultúrnych pamiatok | 2024 07.10.2024 15:06 | 1a8f4d2a-ed99-4d8a-<br>86e9-370edc83b0b5 |  |  |

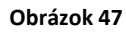

Po otvorení žiadosti, kliknite na možnosť "Vyúčtovanie/Vyhodnotenie". V časti "Vyúčtovanie" budete mať "Vyúčtovanie verzia 2" stav vyúčtovania "na doplnenie". Následne konkrétnu verziu vyúčtovania otvoríte (obr. č. 48). V prípade ďalšej opravy vyúčtovania to bude "Vyúčtovanie verzia 3".

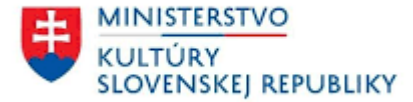

| ⊉ Žiadosti<br>> Podané           | Ð | 🖓 Kostolik            |                |                |                          |  |        |              |  |
|----------------------------------|---|-----------------------|----------------|----------------|--------------------------|--|--------|--------------|--|
|                                  |   | Žiadosť               | Korešpondencia | Schránka správ | Vyúčtovanie/Vyhodnotenie |  |        |              |  |
| Kostolik                         |   |                       | 1              |                |                          |  |        |              |  |
| Vydanie časopisu Domček          |   | Vyúčtovanie           |                |                |                          |  |        |              |  |
| Výmena strechy chrámu sv. Jakuba |   | Názov                 |                |                |                          |  | Verzia | Stav         |  |
|                                  |   | <u>Vyúčtovanie ve</u> | erzia 1        |                |                          |  | 1      | zamietnuté   |  |
|                                  |   | <u>Vyúčtovanie ve</u> | erzia 2        |                |                          |  | 2      | na doplnenie |  |

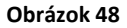

V časti "Inštrukcia po kontrole vyúčtovania" nájdete popis, čo máte opraviť (obr. č. 49). Prípadne budete mať napísaný text s možnosťou opravy pri jednotlivých položkách finančného vyúčtovania dotácie alebo pri položkách finančného vyúčtovania iných zdrojov vynaložených na spolufinancovanie projektu, prípadne v jednotlivých dokladoch vyúčtovania (obr. č. 50, č. 51, č. 52).

| Inštrukcia po kontrole vyúčtovania: | kontrole vyúčtovania: prosím opraviť chyby |                            | 1                            |                                  |                    |           |                  |                |                                                               |   |
|-------------------------------------|--------------------------------------------|----------------------------|------------------------------|----------------------------------|--------------------|-----------|------------------|----------------|---------------------------------------------------------------|---|
| Finančné vyúčtovanie dotácie        |                                            |                            | _                            |                                  |                    |           |                  |                |                                                               |   |
| Nákladová položka ^                 | ÚČTOVNÝ<br>DOKLAD:<br>Číslo                | ÚČTOVNÝ<br>DOKLAD:<br>Druh | ÚČTOVNÝ<br>DOKLAD: Zo<br>dňa | Podklad<br>finančnej<br>operácie | Predmet<br>dodávky | Dodávateľ | ÚHRADA:<br>Číslo | ÚHRADA:<br>Dňa | ÚHRADA: Prílohy (Účtovný doklad,<br>Suma (€) podklad, úhrada) | Q |

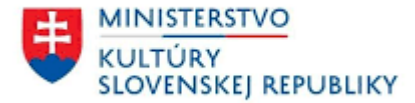

| Finančné vyúčtovanie dotácie |                             |                            |                              |                                  |                    |           |                  |                |                                                               |                                                        |
|------------------------------|-----------------------------|----------------------------|------------------------------|----------------------------------|--------------------|-----------|------------------|----------------|---------------------------------------------------------------|--------------------------------------------------------|
| Nákladová položka ^          | ÚČTOVNÝ<br>DOKLAD:<br>Číslo | ÚČTOVNÝ<br>DOKLAD:<br>Druh | ÚČTOVNÝ<br>DOKLAD: Zo<br>dňa | Podklad<br>finančnej<br>operácie | Predmet<br>dodávky | Dodávateľ | ÚHRADA:<br>Číslo | ÚHRADA:<br>Dňa | ÚHRADA: Prílohy (Účtovný doklad,<br>Suma (€) podklad, úhrada) | ٩                                                      |
| pridať položku               |                             |                            |                              |                                  |                    |           |                  |                |                                                               |                                                        |
| Obnova dverí                 | <u>1/2024</u>               | faktúra                    | 08.10.2024                   | <u>1/2024</u>                    | XXX                | XXX       | <u>1/2024</u>    | 01.10.2024     | 500,00 Dok1.docx<br>Dok1.docx<br>Dok1.docx                    |                                                        |
| Obnova schodov a schodísk    | <u>5/2024</u>               | faktúra                    | 04.10.2024                   | <u>5/2024</u>                    | XXX                | XXX       | <u>5/2024</u>    | 03.10.2024     | 500,00 Dok1.docx<br>Dok1.docx<br>Dok1.docx                    |                                                        |
| Obnova podláh v interiéri    | <u>3/2024</u>               | faktúra                    | 02.10.2024                   | <u>3/2024</u>                    | XXX                | XXX       | <u>3/2024</u>    | 03.10.2024     | 1 000,00 Dok1.docx<br>Dok1.docx<br>Dok1.docx                  |                                                        |
| Obnova okien                 | <u>4/2024</u>               | faktúra                    | 02.10.2024                   | <u>4/2024</u>                    | XXX                | XXX       | <u>4/2024</u>    | 02.10.2024     | 1 000,00 Dok1.docx<br>Dok1.docx<br>Dok1.docx                  | odstrániť Položku<br>Upraviť položku<br>nesprávna suma |
| SPOLU: Dotácia (v eurách)    |                             |                            |                              |                                  |                    |           |                  |                | 3 000,00                                                      |                                                        |

Obrázok 50

| Finančné vyúčtovanie iných zdrojov vynaložených na spolufinancovanie projektu |                             |                            |                              |                                  |                    |           |                  |                |                                                              |                                                    |
|-------------------------------------------------------------------------------|-----------------------------|----------------------------|------------------------------|----------------------------------|--------------------|-----------|------------------|----------------|--------------------------------------------------------------|----------------------------------------------------|
| Nákladová položka ^                                                           | ÚČTOVNÝ<br>DOKLAD:<br>Číslo | ÚČTOVNÝ<br>DOKLAD:<br>Druh | ÚČTOVNÝ<br>DOKLAD: Zo<br>dňa | Podklad<br>finančnej<br>operácie | Predmet<br>dodávky | Dodávateľ | ÚHRADA:<br>Číslo | ÚHRADA:<br>Dňa | ÚHRADA: Prílohy (Účtovný doklad<br>Suma (€) podklad, úhrada) | Q                                                  |
| pridať položku                                                                |                             |                            |                              |                                  |                    |           |                  |                |                                                              |                                                    |
| Lešenie                                                                       | <u>10/2024</u>              | faktúra                    | 25.10.2024                   | <u>9/2024</u>                    | lešenie            | XXX       | <u>8/2024</u>    | 25.10.2024     | 250,00 Dok2.docx<br>Dok2.docx<br>Dok2.docx                   |                                                    |
| Obnova povrchov v interiéri                                                   | <u>5/2024</u>               | faktúra                    | 25.10.2024                   | <u>8/2024</u>                    | obnova<br>povrchov | XXX       | <u>7/2024</u>    | 25.10.2024     | 2 000,00 Dok2.docx<br>Dok2.docx<br>Dok2.docx                 | odstrániť Položku<br>Upraviť položku<br>zlý doklad |
| SPOLU: Iné zdroje (v eurách)                                                  |                             |                            |                              |                                  |                    |           |                  |                | 2 250,00                                                     |                                                    |

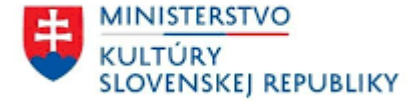

| Doklady vyúčtovania              |                            |           |                            |   |  |  |  |
|----------------------------------|----------------------------|-----------|----------------------------|---|--|--|--|
| Názov                            | Druh                       | Súbor     |                            | Q |  |  |  |
| 1/2024, faktúra, dňa: 08.10.2024 | účtovný doklad             | Dok1.docx |                            |   |  |  |  |
| 4/2024, faktúra, dňa: 02.10.2024 | účtovný doklad             | Dok1.docx |                            |   |  |  |  |
| 4/2024, xxx                      | podklad finančnej operácie | Dok1.docx |                            |   |  |  |  |
| 4/2024, dňa: 02.10.2024          | úhrada                     | Dok1.docx |                            |   |  |  |  |
| 3/2024, faktúra, dňa: 02.10.2024 | účtovný doklad             | Dok1.docx | Upraviť zlý účtovný doklad |   |  |  |  |
| 6/2024, faktúra, dňa: 02.10.2024 | účtovný doklad             | Dok1.docx |                            |   |  |  |  |
| Obrázok 52                       |                            |           |                            |   |  |  |  |

• Opravíte vaše chybné vyúčtovanie a následne kliknite na možnosť "skontrolovať Vyúčtovanie" (obr. č. 53).

| Použité finančné prostriedky z dotácie (€):   | 3 000,00                 |  |  |  |  |
|-----------------------------------------------|--------------------------|--|--|--|--|
| Nepoužité finančné prostriedky z dotácie (€): | 0,00                     |  |  |  |  |
| Skutočné spolufinancovanie €:                 | 500,00                   |  |  |  |  |
| Kontrola údajov:                              | skontrolovať Vyúčtovanie |  |  |  |  |
| Jokument vyúčtovania dotácie:                 |                          |  |  |  |  |

| Obrázok | 53 |
|---------|----|
|---------|----|

Ak vám systém v časti "Kontrola údajov" vypíše, že "Vyúčtovanie je platne vyplnené", pre generovanie spoločného dokumentu Finančného vyúčtovania dotácie a Finančného vyúčtovania iných zdrojov vynaložených na spolufinancovanie projektu (ďalej len "dokument vyúčtovania dotácie") kliknite na "generovať dokument Vyúčtovania" (obr. č. 54). V prípade, ak je potrebné znova opraviť dokumenty vyúčtovania kliknite na "generovať Vyúčtovanie". Potom kliknite opäť na "generovať dokument Vyúčtovania".

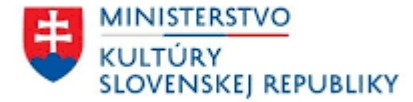

| Použité finančné prostriedky z dotácie (€):   | 3 000,00                                           |
|-----------------------------------------------|----------------------------------------------------|
| Nepoužité finančné prostriedky z dotácie (€): | 0,00                                               |
| Skutočné spolufinancovanie €:                 | 500,00                                             |
| Kontrola údajov:                              | Vyúčtovanie je platne vyplnené.                    |
| Dokument vyúčtovania dotácie:                 | opraviť Vyúčtovanie generovať dokument Vyúčtovania |
|                                               |                                                    |

Obrázok 54

• Následne kliknite na možnosť "Potvrdiť" (obr. č. 55) a systém do 2-3 minút automaticky vygeneruje dokument Vyúčtovania.

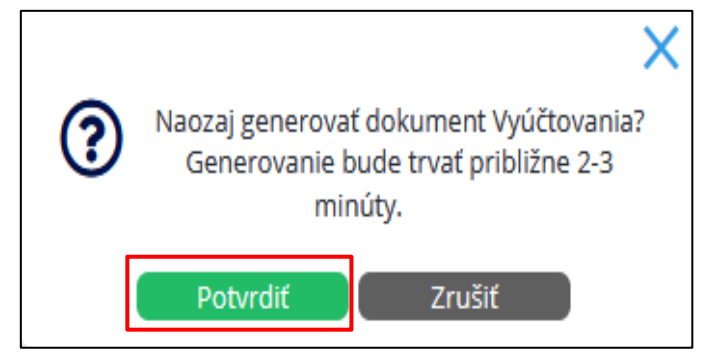

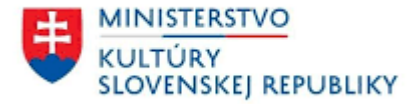

V časti "Dokument vyúčtovania dotácie" (obr. č. 56) sa vám vygenerujú obe tabuľky/prílohy (č. 1, č. 2) vo formáte ".pdf", ktoré je možné si stiahnuť do vášho počítača. Je potrebné si obe tabuľky/prílohy (č. 1, č. 2) dôkladne skontrolovať (obr. č. 57, č. 58).

| Použité finančné prostriedky z dotácie (€):   | 3 000,00                           |                                               |
|-----------------------------------------------|------------------------------------|-----------------------------------------------|
| Nepoužité finančné prostriedky z dotácie (€): | 0,00                               |                                               |
| Skutočné spolufinancovanie €:                 | 500,00                             |                                               |
| Kontrola údajov:                              | Vyúčtovanie je platne vyplnené.    |                                               |
| Dokument vyúčtovania dotácie:                 | Vyuctovanie-2024-10-08_15-11.pdf 🔳 | opraviť Vyúčtovanie zaregistrovať Vyúčtovanie |
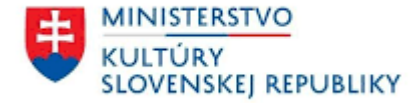

#### Finančné vyúčtovanie dotácie

Názov prijímateľa: Názov projektu: Kostolik Príloha č. 1 k zmluve č. MK-3959/2024-434

| Nákladová položka <sup>-</sup> | τ                  | Účtovný dokla      | ıd                    | Podklad finančnej<br>operácie <sup></sup> | Predmet<br>dodávky | Dodávateľ |                       | Úhrada                              |           |                    |
|--------------------------------|--------------------|--------------------|-----------------------|-------------------------------------------|--------------------|-----------|-----------------------|-------------------------------------|-----------|--------------------|
|                                | Číslo <sup>+</sup> | Druh <sup>++</sup> | Zo dňa <sup>+++</sup> |                                           |                    |           | Spôsob<br>prevodom*/v | úhrady<br>v hotovosti <sup>**</sup> | Dňa       | Suma<br>(v eurách) |
| Obnova dverí                   | 1/2024             | faktúra            | 8.10.2024             | 1/2024                                    | xxx                | xxx       | 1/2024                |                                     | 1.10.2024 | 500,00             |
| Spolu (v eurách)               | x                  | x                  | x                     | x                                         | x                  | x         | x                     | x                                   | x         | 500,00             |
| Obnova okien                   | 4/2024             | faktúra            | 2.10.2024             | 4/2024                                    | xxx                | xxx       | 4/2024                |                                     | 2.10.2024 | 1 000,00           |
| Spolu (v eurách)               | x                  | x                  | x                     | x                                         | x                  | x         | x                     | x                                   | x         | 1 000,00           |
| Obnova schodov a<br>schodísk   | 5/2024             | faktúra            | 4.10.2024             | 5/2024                                    | xxx                | xxx       | 5/2024                |                                     | 3.10.2024 | 500,00             |
| Spolu (v eurách)               | x                  | x                  | x                     | x                                         | x                  | x         | x                     | x                                   | x         | 500,00             |
| Obnova podláh v interiéri      | 3/2024             | faktúra            | 2.10.2024             | 3/2024                                    | xxx                | xxx       | 3/2024                |                                     | 3.10.2024 | 1 000,00           |
| Spolu (v eurách)               | x                  | x                  | x                     | x                                         | x                  | x         | x                     | x                                   | x         | 1 000,00           |
| Dotácia spolu (v eurách)       | x                  | x                  | x                     | x                                         | x                  | x         | x                     | x                                   | x         | 3 000,00           |

Vysvetlivky: - nákladová položka uvedená v čl. 2 bod 3 tejto zmluvy alebo v čl. 1 bod 2 tejto zmluvy; + číslo účtovného dokladu (napr. číslo faktúry, účtenky a pod.); +++ účtovný doklad zo dňa (dátum vystavenia/vyhotovenia účtovného dokladu); - číslo zmluvy, objednávky, dohody a pod., prípadne zo dňa (uzatvorenej s konkrétnym dodávateľom); \* číslo bankového výpisu (BV); \*\* číslo výdavkového pokladničného dokladu (VPD); \*\*\* suma dotácie uvedená v čl. 1 bod 1 tejto zmluvy

Upozornenie: Ak je prijímateľ dotácie registrovaným platcom DPH, táto nie je pri vyúčtovaní dotácie považovaná za oprávnený výdavok. Prijímateľ je povinný k vyúčtovaníu dotácie doložiť kópie účtovných dokladov preukazujúcich použítie prostriedkov v súlade s čl. 1 zmluvy (účtovný doklad ako preukázateľný záznam musí obsahovať náležitosti v zmysle § 10 zákona č. 431/2002 Z. z. o účtovníctve v znení neskorších predpisov. Za obsahovu správnosť účtovného dokladu zodpovedá prijímateľ dotácie.). K vyúčtovaniu je potrebné doložiť kópiu zápisnice z posúdenia splnenia podmienok účasti vo verejnom obstarávaní / uskutočnenom prieskume trhu a kópiu zmluvy/objednávky/dohody a pod. s úspešným uchádzačom (dodávateľom).

Vyhotovil (meno, priezvisko, podpis):

Schválil (meno a priezvisko štatutárneho orgánu, podpis štatutárneho orgánu)

Miesto a dátum vyhotovenia: V Bratislave 8.10.2024

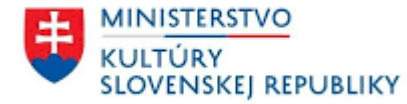

# Finančné vyúčtovanie iných zdrojov vynaložených na spolufinancovanie projektu

Názov prijímateľa: Názov projektu: Kostolik Príloha č. 2 k zmluve č. MK-3959/2024-434

| Nákladová položka                 | τ                  | Účtovný dokla      | d                     | Podklad finančnej<br>operácie <sup>-</sup> | Predmet<br>dodávky | Dodávateľ | Úhrada                                                             |   |           |                    |
|-----------------------------------|--------------------|--------------------|-----------------------|--------------------------------------------|--------------------|-----------|--------------------------------------------------------------------|---|-----------|--------------------|
|                                   | Číslo <sup>+</sup> | Druh <sup>++</sup> | Zo dňa <sup>+++</sup> |                                            |                    |           | Spôsob úhrady<br>prevodom <sup>*</sup> /v hotovosti <sup>***</sup> |   | Dňa       | Suma<br>(v eurách) |
| Obnova dverí                      | 6/2024             | faktúra            | 2.10.2024             | 6/2024                                     | XXX                | XXX       | 6/2024                                                             |   | 1.10.2024 | 500,00             |
| Spolu (v eurách)                  | x                  | x                  | x                     | X                                          | X                  | X         | X                                                                  | X | x         | 500,00             |
| Iné zdroje spolu (v<br>eurách)*** | x                  | x                  | x                     | x                                          | x                  | x         | x                                                                  | x | x         | 500,00             |

Vysvetlivky: + číslo účtovného dokladu (napr. číslo faktúry, účtenky a pod.); ++ druh účtovného dokladu (napr.: faktúra, účtenka a pod.); +++ účtovný doklad zo dňa (dátum vystavenia/vyhotovenia účtovného dokladu); - číslo zmluvy, objednávky, dohody a pod., prípadne zo dňa, prípadne zo dňa (uzatvorenej s konkrétnym dodávateľom); \*číslo bankového výpisu; \*\*číslo výdavkového pokladničného dokladu (VPD); \*\*\* suma iných zdrojov spolu je totožná so sumou spolu (v eurách)

Vyhotovil (meno, priezvisko, podpis):

Schválil (meno a priezvisko štatutárneho orgánu, podpis štatutárneho orgánu):

Miesto a dátum vyhotovenia: V Bratislave 8.10.2024

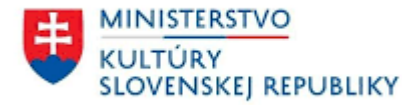

V prípade, že ste sa vo vypĺňaní tabuliek pomýlili a je potrebné tabuľky opraviť, kliknite na "opraviť Vyúčtovanie" (obr. č. 59). Ak ste obe tabuľky vyplnili správne, môžete si ich stiahnuť, podpísať kvalifikovaným elektronickým podpisom (ďalej len "KEP") štatutárneho zástupcu prijímateľa a spolu s ostatnými originálmi príloh (podpísanými KEP–om) zaslať z elektronickej schránky prijímateľa do elektronickej schránky ministerstva kultúry cez ústredný portál verejnej správy www.slovensko.sk, cez službu Všeobecná agenda Ministerstvo kultúry Slovenskej republiky. Do predmetu podania vyúčtovania je potrebné uviesť text: "PROGRAM X – zmluva č. MK-XXXX/YYYY-ZZZ. Formulár v mene prijímateľa môže podpísať KEP-om aj zástupca písomne splnomocnený štatutárnym orgánom prijímateľa, a to na základe predloženia originálu splnomocnenia s KEP-om štatutárneho orgánu prijímateľa alebo overenej kópie písomného splnomocnenia zaručene konvertovanej do elektronickej podoby. Splnomocnenie sa podľa predchádzajúcej vety doručuje ministerstvu súčasne s ostatnými dokumentmi.

| Skutočné spolufinancovanie €: | 0,00                                                                                                    |                                               |
|-------------------------------|----------------------------------------------------------------------------------------------------|-----------------------------------------------|
| Kontrola údajov:              | Vyúčtovanie je platne vyplnené.<br>Vo vyúčtovaní sú nepoužité finančné prostriedky z dotácie vo výške 1463,00€. Nepoužité finančné prostriedky je potrebné vrátiť na účet MK SR podľa<br>dokumentu Avízo, ktorého aktuálne znenie prijímateľ nájde na stránke MK SR. | uzavretej zmluvy a taktiež zaslať originál    |
| Dokument vyúčtovania dotácie: | Vyuctovanie-2024-10-07_11-34.pdf 🔲                                                                                                    | opraviť Vyúčtovanie zaregistrovať Vyúčtovanie |

#### Obrázok 59

Dátumom doručenia vyúčtovania je dátum podania do elektronickej schránky ministerstva (Všeobecná agenda). Potom ako vygenerované tabuľky "Vyúčtovanie" podpíšete, zvolíte možnosť "zaregistrovať Vyúčtovanie" (obr. č. 60) a potvrdíte to kliknutím na možnosť "Uložiť" (obr. č. 61). Vaše vyúčtovanie sa považuje za uložené v systéme "IS DS", nie podané prostredníctvom elektronickej schránky.

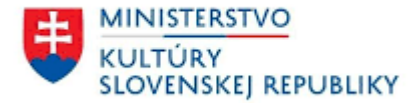

| Použité finančné prostriedky z dotácie (€):   | 137,00                                                                                                    |                                                |
|-----------------------------------------------|----------------------------------------------------------------------------------------------------|------------------------------------------------|
| Nepoužité finančné prostriedky z dotácie (€): | 1 463,00                                                                                                    |                                                |
| Skutočné spolufinancovanie €:                 | 0,00                                                                                                    |                                                |
| Kontrola údajov:                              | Vyúčtovanie je platne vyplnené.<br>Vo vyúčtovaní sú nepoužité finančné prostriedky z dotácie vo výške 1463,00€. Nepoužité finančné prostriedky je potrebné vrátiť na účet MK SR poc<br>dokumentu Avízo, ktorého aktuálne znenie prijímateľ nájde na stránke MK SR. | lľa uzavretej zmluvy a taktiež zaslať originál |
| Dokument vyúčtovania dotácie:                 | Vyuctovanie-2024-10-07_11-34.pdf 🛅                                                                                                    | opraviť Vyúčtovanie zaregistrovať Vyúčtovanie  |

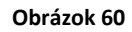

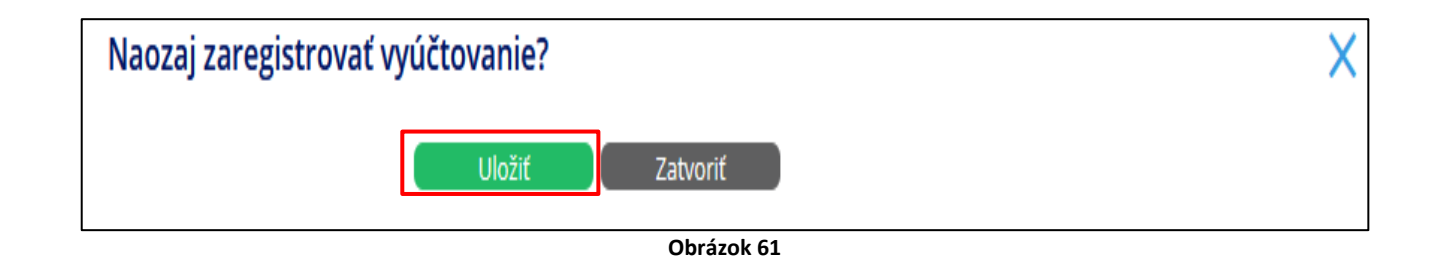

# 1.4 Zamietnuté finančné vyúčtovanie dotácie

Prihláste sa do vášho konta "IS DS". Otvorte si časť "Schránka správ" (vľavo hore na modrej lište) a kliknite na možnosť "Prijaté". V časti "Predmet" sa vám zobrazí "Vyúčtovanie neakceptované" ku konkrétnej žiadosti (obr. č. 62).

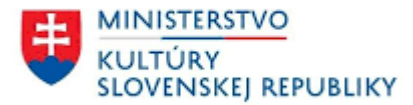

| ☑ Schránka správ ①<br>☑ Žiadosti | ✓ Schránka správ         Prijaté       Odoslané |                     |                                                          |                       |  |  |  |  |  |  |
|----------------------------------|-------------------------------------------------|---------------------|----------------------------------------------------------|-----------------------|--|--|--|--|--|--|
|                                  | Vytvorené 🗸                                     | Odosielateľ         | Predmet                                                  | Dátum a čas prevzatia |  |  |  |  |  |  |
|                                  | 07.10.2024 12:39                                | Dotačný systém MKSR | <u>MK-3956/2024-434 MK SR: Vyúčtovanie neakceptované</u> |                       |  |  |  |  |  |  |
|                                  | 03.10.2024 11:39                                | Dotačný systém MKSR | MK SR: Vyúčtovanie dotácie k zmluve MK-3956/2024-434     | 03.10.2024 11:45      |  |  |  |  |  |  |
| Obrázok 62                       |                                                 |                     |                                                          |                       |  |  |  |  |  |  |

• Po otvorení prijatej správy kliknutím na predmet tejto správy budete mať v časti "Text" napísané "Finančné vyúčtovanie nebolo akceptované" (obr. č. 63).

| ⊠ Schránka správ                                 | ⊠ MK-3956/2024-434 MK SR: Vyúčtovanie neakceptované |                                                   |  |  |  |  |
|--------------------------------------------------|-----------------------------------------------------|---------------------------------------------------|--|--|--|--|
| > Prijate                                        | Dátum odoslania:                                    | 07.10.2024                                        |  |  |  |  |
| MK-3959/2024-434 MK SR: Vyúčtovanie schválené    | Odosielateľ:                                        | Dotačný systém MKSR                               |  |  |  |  |
| NK 2050/2024 424 NK 50 V/véčtovanie na doplacnie | Komu:                                               |                                                   |  |  |  |  |
| MK-3959/2024-454 MK SK: Vyuctovanie na dopinenie | Vec:                                                | MK-3956/2024-434 MK SR: Vyúčtovanie neakceptované |  |  |  |  |
| MK SR: Vyúčtovanie dotácie k zmluve              | Žiadosť:                                            | Wdanie časopisu Domček                            |  |  |  |  |
| MK-3959/2024-434                                 | Text:                                               | Finančné vyúčtovanie nebolo akceptované.          |  |  |  |  |
|                                                  |                                                     |                                                   |  |  |  |  |

Obrázok 63

• Následne kliknite na "Žiadosti" (vľavo hore), kde v časti "Projekt" otvoríte konkrétnu žiadosť (obr. č. 64).

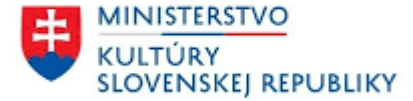

| ☑ Schránka správ   | Rozpracované Poda   | 4 0<br>né Uzavreté hľadať |                 |                                         |                                   |        |                  |                                          |
|--------------------|---------------------|---------------------------|-----------------|-----------------------------------------|-----------------------------------|--------|------------------|------------------------------------------|
| & Profil ziadatela | Registratúrne číslo | Spis                      | Názov žiadateľa | Projekt                                 | Podprogram                        | Ročník | Dátum podania    | Kód žiadosti                             |
|                    | 4083/2024           | MK-3973/2024-434          |                 | <u>Obnova kostola</u>                   | 1.1 Obnova kultúrnych pamiatok    | 2025   | 25.10.2024 10:12 | 756d27b7-643c-4faa-884a-<br>e325320f622c |
|                    | 4062/2024           | MK-3959/2024-434          |                 | Kostolik                                | 1.1 Obnova kultúrnych pamiatok    | 2024   | 07.10.2024 15:06 | 1a8f4d2a-ed99-4d8a-<br>86e9-370edc83b0b5 |
|                    | 4058/2024           | MK-3956/2024-434          |                 | <u>Vydanie časopisu Domček</u>          | 2.2 Vydavateľská a publikačná čin | 2024   | 03.10.2024 10:51 | 121ade45-8c88-4bc8-<br>bfc5-13f122e1c387 |
|                    | 4047/2024           | MK-3951/2024-434          |                 | <u>Výmena strechy chrámu sv. Jakuba</u> | 1.2 Obnova kultúrnych pamiatok    | 2024   | 02.10.2024 09:48 | e498e48b-<br>e8a4-4994-99a4-2897be2ae51e |

#### Obrázok 64

Po otvorení žiadosti, kliknite na možnosť "Vyúčtovanie/Vyhodnotenie". V časti "Vyúčtovanie" budete mať "Vyúčtovanie verzia 1" stav vyúčtovania "zamietnuté" (obr. č. 65).

| 🗳 Žiadosti                       | IJ | 🖙 Vydanie                   | e časopisu  | u Domček       |                          |        |            | X |
|----------------------------------|----|-----------------------------|-------------|----------------|--------------------------|--------|------------|---|
| > Podané                         |    | Žiadosť Koreš               | ešpondencia | Schránka správ | Vyúčtovanie/Vyhodnotenie |        |            |   |
| Vydanie časopisu Domček          |    |                             |             |                |                          |        |            |   |
| Výmena strechy chrámu sv. Jakuba |    | Vyúčtovanie                 |             |                |                          |        |            |   |
|                                  |    | Názov                       | _           |                |                          | Verzia | Stav       |   |
|                                  |    | <u>Vyúčtovanie verzia 1</u> |             |                |                          | 1      | zamietnuté |   |
|                                  |    |                             |             |                |                          |        |            |   |

Obrázok 65

 Kontrola z finančného a vecného hľadiska je ukončená v zmysle zákona č. 357/2015 Z. z. Zákon o finančnej kontrole a auditu a o zmene a doplnení niektorých zákonov § 22 ods. 6 dňom zaslania správy z administratívnej finančnej kontrole.

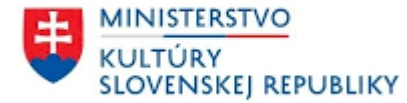

# 2 Vecné vyhodnotenie dotácie

# 2.1 Obnovme si svoj dom

Prihláste sa do vášho konta "IS DS". Následne kliknite na "Žiadosti" (vľavo hore), kde v časti "Projekt" otvoríte konkrétnu žiadosť (obr. č. 66).

| ⊠ Schránka správ<br>⊉ Žiadosti | Description       Description         Rozpracované       Podané         Uzavreté       híladať |                  |                 |                                     |              |                                   |        |                  |                                          |  |
|--------------------------------|------------------------------------------------------------------------------------------------|------------------|-----------------|-------------------------------------|--------------|-----------------------------------|--------|------------------|------------------------------------------|--|
| 💑 Profil ziadatela             | Registratúrne číslo                                                                            | Spis             | Názov žiadateľa | Projekt                             |              | Podprogram                        | Ročník | Dátum podania    | Kód žiadosti                             |  |
|                                | 4083/2024                                                                                      | MK-3973/2024-434 |                 | <u>Obnova kostola</u>               |              | 1.1 Obnova kultúrnych pamiatok    | 2025   | 25.10.2024 10:12 | 756d27b7-643c-4faa-884a-<br>e325320f622c |  |
|                                | 4062/2024                                                                                      | MK-3959/2024-434 |                 | Kostolik                            |              | 1.1 Obnova kultúrnych pamiatok    | 2024   | 07.10.2024 15:06 | 1a8f4d2a-ed99-4d8a-<br>86e9-370edc83b0b5 |  |
|                                | 4058/2024                                                                                      | MK-3956/2024-434 |                 | <u>Vydanie časopisu Domček</u>      |              | 2.2 Vydavateľská a publikačná čin | 2024   | 03.10.2024 10:51 | 121ade45-8c88-4bc8-<br>bfc5-13f122e1c387 |  |
|                                | 4047/2024                                                                                      | MK-3951/2024-434 |                 | <u>Výmena strechy chrámu sv. Ja</u> | <u>akuba</u> | 1.2 Obnova kultúrnych pamiatok    | 2024   | 02.10.2024 09:48 | e498e48b-<br>e8a4-4994-99a4-2897be2ae51e |  |

#### Obrázok 66

• Po otvorení žiadosti, kliknite na možnosť "Vyúčtovanie/Vyhodnotenie" (obr. č. 67).

| 🕼 Žiadosti                       | Ð | 🖙 Obi         | nova kostola             | X              |                               |  |  |
|----------------------------------|---|---------------|--------------------------|----------------|-------------------------------|--|--|
| > Podané                         |   | Žiadosť       | Korešpondencia           | Schránka správ | Vyúčtovanie/Vyhodnotenie      |  |  |
| Obnova kostola                   |   | Registratúrne | Registratúrne číslo: 408 |                | 4                             |  |  |
| Kostolik                         |   | Spis:         | Spis:                    |                | 2024-434                      |  |  |
| Vydanie časopisu Domček          |   | Kód žiadosti: |                          | 756d2          | 7-643c-4faa-884a-e325320f622c |  |  |
|                                  |   | Žiadateľ:     |                          |                |                               |  |  |
| Výmena strechy chrámu sv. Jakuba |   | Program:      |                          | 1 Obno         | ne si svoj dom                |  |  |

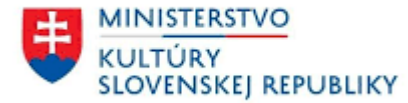

• V časti "Vyhodnotenie" kliknete na "Vytvoriť vyhodnotenie" (obr. č. 68).

| Žiadosti                         | Ð | 🗳 Obr                | 😂 Obnova kostola |                |                          |  |        |            |  |  |  |
|----------------------------------|---|----------------------|------------------|----------------|--------------------------|--|--------|------------|--|--|--|
| > Podané                         |   | Žiadosť              | Korešpondencia   | Schránka správ | Vyúčtovanie/Vyhodnotenie |  |        |            |  |  |  |
| Obnova kostola<br>Kostolik       |   | Vyúčtovanie          | e                |                |                          |  |        |            |  |  |  |
| Vydanie časopisu Domček          |   | Názov                |                  |                |                          |  | Verzia | Stav       |  |  |  |
| Výmena strechy chrámu sv. Jakuba |   | <u>Vyúčtovanie v</u> | erzia 1          |                |                          |  | 1      | zamietnuté |  |  |  |
|                                  |   | <u>Vyúčtovanie v</u> | erzia 2          |                |                          |  | 2      | schválené  |  |  |  |
|                                  |   | Vyhodnoter           | nie              |                |                          |  |        |            |  |  |  |
|                                  |   | Názov                |                  |                |                          |  | Verzia | Stav       |  |  |  |
|                                  |   | Vytvoriť vyho        | dnotenie         |                |                          |  |        |            |  |  |  |

#### Obrázok 68

 Zobrazí sa vám rámček "Vecné vyhodnotenie projektu", kde vyplníte všetky polia označené červenou hviezdičkou. Následne kliknete na možnosť "Pokračovať" (obr. č. 69).

| Vecné vyhodnotenie projektu                                                                                                    |                     | X |
|----------------------------------------------------------------------------------------------------|---------------------|---|
| * Termín realizácie projektu od:                                                                                                    |                     | × |
| * Termín realizácie projektu do:                                                                                                    |                     | × |
| * Miesto realizácie:                                                                                                    |                     |   |
| * Správa o realizácii projektu:                                                                                                    |                     |   |
| * Informácia o tom, že pri realizácii podporeného projektu bola<br>zabezpečená prezentácia podpory (odkazy na články, linky na webové<br>stránky, uvedenie miesta zverejnenia informácie a pod.): |                     |   |
|                                                                                                    | Pokračovať Zatvoriť |   |

Obrázok 69

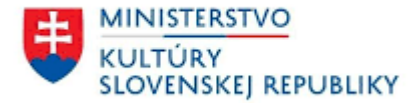

• V časti "Prílohy" pripojte prílohy podľa zmluvy o poskytnutí dotácie a to kliknutím na "Pripojiť prílohu" (obr. č. 70).

| Prílohy                                  |                |                  |
|------------------------------------------|----------------|------------------|
| Názov ^                                  | Súbor Poznámka | Q                |
| Dokumentácia – PD, RD, výskum a pod.     |                | Pripojiť prílohu |
| <u>Fotodokumentácia</u>                  |                | Pripojiť prílohu |
| Iné (napr.: pozvánka, prezenčné listiny) |                | Pripojiť prílohu |
| <u>Stanovisko KPÚ</u>                    |                | Pripojiť prílohu |

Obrázok 70

• Zobrazí sa Vám rámček "Príloha Hodnotenia", kde priložíte súbor kliknutím na "pripojiť zo súboru". Následne kliknete na "Uložiť"

(obr. č. 71).

| Príloha Hodnotenia |                 | ×                         |
|--------------------|-----------------|---------------------------|
| * Súbor:           |                 | <u>pripojiť zo súboru</u> |
| Poznámka:          |                 |                           |
|                    | Uložiť Zatvoriť |                           |

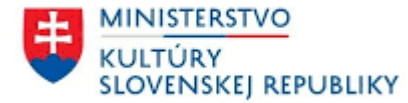

Vytvorí sa vám "Vyhodnotenie verzia 1", kde budete mať stav vyhodnotenia "rozpracované". V časti "Dokument vyhodnotenia dotácie" kliknete na "generovať dokument Vyhodnotenia" (obr. č. 72).

| Vyhodnotenie verzia 1                                                                                                    | $\mathbf{X}$                    |
|----------------------------------------------------------------------------------------------------|---------------------------------|
|                                                                                                    | Upraviť vyhodnotenie            |
| Stav:                                                                                                    | rozpracované                    |
| Lehota na podanie vyúčtovania a vyhodnotenia:                                                                                                    |                                 |
| Spis:                                                                                                    | MK-3973/2024-434                |
| Podprogram:                                                                                                    | 1.1 Obnova kultúrnych pamiatok  |
| Názov prijímateľa:                                                                                                    |                                 |
| Názov projektu:                                                                                                    | Obnova kostola                  |
| Zámer projektu:                                                                                                    | XXX                             |
| Termín realizácie projektu od:                                                                                                    | 01.08.2024                      |
| Termín realizácie projektu do:                                                                                                    | 30.10.2024                      |
| Miesto realizácie:                                                                                                    | Prešov                          |
| Správa o realizácii projektu:                                                                                                    | XXX                             |
| Informácia o tom, že pri realizácii podporeného projektu bola zabezpečená prezentácia<br>podpory (odkazy na články, linky na webové stránky, uvedenie miesta zverejnenia | XXX                             |
| informácie a pod.):                                                                                                    |                                 |
| Dokument vyhodnotenia dotácie:                                                                                                    | generovať dokument Vyhodnotenia |
| Datum registracie:                                                                                                    |                                 |
| Skontrolované v MKU dňa:                                                                                                    |                                 |

#### Obrázok 72

• Následne kliknite na možnosť "Potvrdiť" (obr. č. 73) a systém do 2-3 minút automaticky vygeneruje dokument Vyhodnotenia.

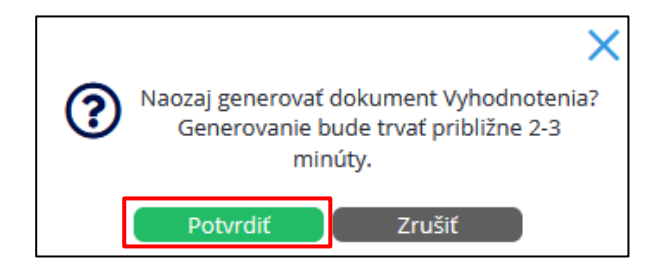

Obrázok 73

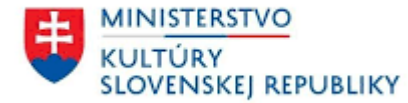

V časti "Dokument vyhodnotenia dotácie" (obr. č. 74) sa vám vygeneruje Správa o realizácii projektu (verzia č. 1) formáte ".pdf", ktorú je možné stiahnuť do vášho počítača. Je potrebné si Správu o realizácii projektu (verzia č. 1) dôkladne skontrolovať (obr. č. 75).

| Vyhodnotenie verzia 1                                                                                                    |                                                    | $\mathbf{X}$                                    |
|----------------------------------------------------------------------------------------------------|----------------------------------------------------|-------------------------------------------------|
| Stav:                                                                                                    | rozpracované                                       |                                                 |
| Lehota na podanie vyúčtovania a vyhodnotenia:                                                                                                    |                                                    |                                                 |
| Spis:                                                                                                    | MK-3973/2024-434                                   |                                                 |
| Podprogram:                                                                                                    | <ol> <li>1.1 Obnova kultúrnych pamiatok</li> </ol> |                                                 |
| Názov prijímateľa:                                                                                                    |                                                    |                                                 |
| Názov projektu:                                                                                                    | Obnova kostola                                     |                                                 |
| Zámer projektu:                                                                                                    | XXX                                                |                                                 |
| Termín realizácie projektu od:                                                                                                    | 01.08.2024                                         |                                                 |
| Termín realizácie projektu do:                                                                                                    | 30.10.2024                                         |                                                 |
| Miesto realizácie:                                                                                                    | Prešov                                             |                                                 |
| Správa o realizácii projektu:                                                                                                    | XXX                                                |                                                 |
| Informácia o tom, že pri realizácii podporeného projektu bola zabezpečená prezentácia<br>podpory (odkazy na články, linky na webové stránky, uvedenie miesta zverejnenia<br>informácie a pod.): | XXX                                                |                                                 |
| Dokument vyhodnotenia dotácie:                                                                                                    | Vyhodnotenie-2024-10-30_08-58.pdf                  | zaregistrovať Vyhodnotenie opraviť Vyhodnotenie |
| Dátum registrácie:                                                                                                    |                                                    |                                                 |
| Skontrolované v MKU dňa:                                                                                                    |                                                    |                                                 |

Obrázok 74

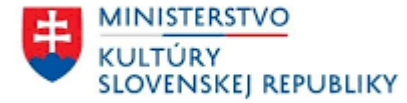

# Vecné vyhodnotenie projektu Obnovme si svoj dom 2024 Číslo spisu: MK-3973/2024-434 Podprogram: 1.1 - Obnova kultúrnych pamiatok Názov žiadateľa: Názov projektu: Obnova kostola Zámer projektu: xxx Termín realizácie projektu: 01.08.2024 - 30.10.2024 Miesto realizácie: Prešov Správa o realizácii projektu: xxx Informácia o tom, že pri realizácii podporeného projektu bola zabezpečená prezentácia podpory (odkazy na články, linky na webové stránky, uvedenie miesta zverejnenia informácie a pod.): xxx v ...... dňa ..... \_\_\_\_\_ pečiatka/podpis

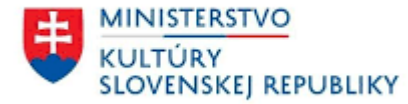

• V prípade, že ste sa vo vypĺňaní Správy o realizácii projektu pomýlili a je potrebné ju opraviť, kliknite na "opraviť Vyhodnotenie" (obr. č.

| Správa o realizácii projektu:                                                                                                    | XXX                                 |                                                 |
|----------------------------------------------------------------------------------------------------|-------------------------------------|-------------------------------------------------|
| Informácia o tom, že pri realizácii podporeného projektu bola zabezpečená prezentácia<br>podpory (odkazy na články, linky na webové stránky, uvedenie miesta zverejnenia<br>informácie a pod.): | XXX                                 |                                                 |
| Dokument vyhodnotenia dotácie:                                                                                                    | Vyhodnotenie-2024-10-30_08-58.pdf 🔳 | zaregistrovať Vyhodnotenie opraviť Vyhodnotenie |
| Dátum registrácie:                                                                                                    |                                     |                                                 |

#### Obrázok 76

Ak je Správa o realizácii projektu v poriadku, sú pripojené všetky prílohy podľa zmluvy o poskytnutí dotácie, vecné vyhodnotenie projektu je potrebné zaregistrovať (obr. č. 77 a obr. č. 78). Vaše vyhodnotenie sa považuje za uložené v systéme "IS DS", nie podané prostredníctvom elektronickej schránky. Stiahnite si dokument uvedený v riadku "Dokument vyhodnotenia dotácie", podpíšete ho kvalifikovaným elektronickým podpisom a zašlite ho spolu s finančným vyúčtovaním dotácie do elektronickej schránky ministerstva (všeobecná agenda – do predmetu podania uveďte text "VYÚČTOVANIE – Program 1 – podprogram x.x). Dátumom doručenia vyúčtovania (vecného aj finančného) je dátum podania do elektronickej schránky ministerstva. Vecné vyhodnotenie projektu a finančné vyúčtovanie dotácie zasielate spolu v jednom podaní do elektronickej schránky ministerstva.

| Správa o realizácii projektu:                                                                                                    | XXX                                 |                                                 |
|----------------------------------------------------------------------------------------------------|-------------------------------------|-------------------------------------------------|
| Informácia o tom, že pri realizácii podporeného projektu bola zabezpečená prezentácia<br>podpory (odkazy na články, linky na webové stránky, uvedenie miesta zverejnenia<br>informácie a pod.): | XXX                                 |                                                 |
| Dokument vyhodnotenia dotácie:                                                                                                    | Vyhodnotenie-2024-10-30_08-58.pdf 🔳 | zaregistrovať Vyhodnotenie opraviť Vyhodnotenie |
| Dátum registrácie:                                                                                                    |                                     |                                                 |

<sup>76).</sup> 

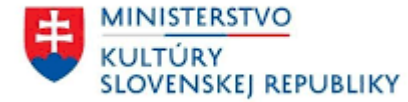

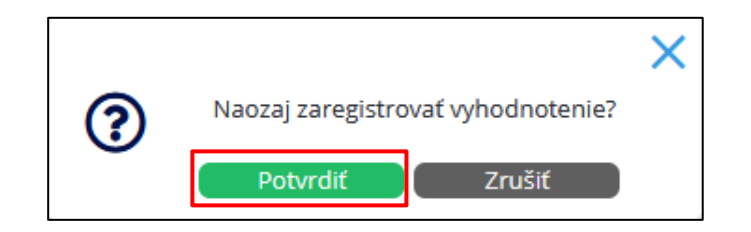

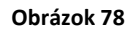

• Následne v časti "Stav" budete mať stav "na schválenie" (obr. č. 79).

| Vyhodnotenie verzia 1                         |               | $\mathbf{X}$ |
|-----------------------------------------------|---------------|--------------|
| Stav:                                         | na schválenie |              |
| Lehota na podanie vyúčtovania a vyhodnotenia: |               |              |

#### Obrázok 79

• Ako postupovať v prípade neakceptovania/zamietnutia vecného vyhodnotenia dotácie uvedené v časti 2.4 a 2.5 tohto manuálu.

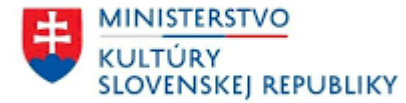

# 2.2 Kultúra znevýhodnených skupín

Prihláste sa do vášho konta "IS DS". Následne kliknite na "Žiadosti" (vľavo hore), kde v časti "Projekt" otvoríte konkrétnu žiadosť (obr. č. 80).

| <ul> <li>☑ Schránka správ </li> <li>☑ Žiadosti</li> <li>Q Des Éližiodosta</li> </ul> | Ø       Š         Rozpracované       Podané         Uzavreté       hľadať |                  |                 |                      |                                   |                       |                                          |  |  |
|--------------------------------------------------------------------------------------|---------------------------------------------------------------------------|------------------|-----------------|----------------------|-----------------------------------|-----------------------|------------------------------------------|--|--|
| 💑 Profil žiadateľa                                                                   | Registratúrne číslo                                                       | Spis             | Názov žiadateľa | Projekt              | Podprogram                        | Ročník Dátum podania  | Kód žiadosti                             |  |  |
|                                                                                      | 4106/2024                                                                 | MK-3994/2024-434 |                 | <u>Časopis Fénix</u> | 2.2 Vydavateľská a publikačná čin | 2024 05.11.2024 14:57 | 283cc01f-3901-4916-91fe-<br>ac8dc47e712e |  |  |

Obrázok 80

• Po otvorení žiadosti, kliknite na možnosť "Vyúčtovanie/Vyhodnotenie" (obr. č. 81).

| 🕼 Žiadosti    |  | 🗳 Čas         | 🕼 Časopis Fénix |                |                          |  |  |
|---------------|--|---------------|-----------------|----------------|--------------------------|--|--|
| > Podané      |  | Žiadosť       | Korešpondencia  | Schránka správ | Vyúčtovanie/Vyhodnotenie |  |  |
| Časopis Fénix |  | Registratúrne | číslo:          | 4106/20        | /2024                    |  |  |

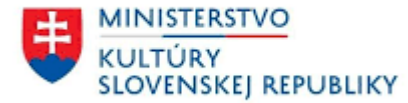

• V časti "Vyhodnotenie" kliknete na "Vytvoriť vyhodnotenie" (obr. č. 82).

| 🖙 Žiadosti                       | Ð | 🗳 Čas         | 🖙 Časopis Fénix      |                |                          |  |        |      |  | $\mathbf{X}$ |  |
|----------------------------------|---|---------------|----------------------|----------------|--------------------------|--|--------|------|--|--------------|--|
| > Podané                         |   | Žiadosť       | Korešpondencia       | Schránka správ | Vyúčtovanie/Vyhodnotenie |  |        |      |  |              |  |
| Časopis Fénix                    |   |               |                      |                | •                        |  |        |      |  |              |  |
| Obnova kostola                   |   | Vyúčtovanie   | e                    |                |                          |  |        |      |  |              |  |
| Kostolik                         |   | Názov         |                      |                |                          |  | Verzia | Stav |  |              |  |
| Vydanie časopisu Domček          |   | Vytvoriť vyúč | Vytvorić vyúčtovanie |                |                          |  |        |      |  |              |  |
| Výmena strechy chrámu sv. Jakuba |   | Vyhodnoter    | nie                  |                |                          |  |        |      |  |              |  |
|                                  |   | Názov         |                      |                |                          |  | Verzia | Stav |  |              |  |
|                                  |   | Vytvoriť vyho | odnotenie            |                |                          |  |        |      |  |              |  |

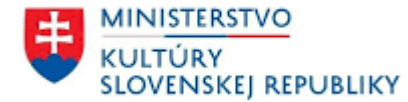

• Zobrazí sa vám rámček "Vecné vyhodnotenie projektu", kde vyplníte všetky polia označené červenou hviezdičkou. Následne kliknete na možnosť "Pokračovať" (obr. č. 83).

| Vecné vyhodnotenie projektu                                                                                                    | ×                                                                |
|----------------------------------------------------------------------------------------------------|------------------------------------------------------------------|
| Podprogram:                                                                                                    | 2.2 Vydavateľská a publikačná činnosť                            |
| * Autor/autori (interpret/interpreti):                                                                                                    |                                                                  |
| Technické parametre podporenej publikácie, resp. multimediálneho r                                                                                                    | osiča (CD/DVD a pod.) alebo webovej stránky (podľa typu výstupu) |
| * Celkový náklad:                                                                                                    |                                                                  |
| * Termín vydania (uviesť v tvare rok):                                                                                                    |                                                                  |
| * Spôsob zabezpečenia distribúcie:                                                                                                    |                                                                  |
| * Cena publikácie, resp. multimediálneho nosiča:                                                                                                    |                                                                  |
| * Dostupnosť napr. v kníhkupectvách:                                                                                                    |                                                                  |
| * Počet predaných kusov v roku 2024:                                                                                                    |                                                                  |
| * Formát:                                                                                                    |                                                                  |
| Počet strán (relevantné pre typ výstupu publikácia):                                                                                                    |                                                                  |
| * Rozsah multimediálneho nosiča (CD/DVD a pod.):                                                                                                    |                                                                  |
| Počet návštevníkov relevantné pri type výstupu doplnenie webovej<br>stránky:                                                                                                    |                                                                  |
| * Informácia o dodržaní plánovaných parametrov:                                                                                                    |                                                                  |
| * Vyhodnotenie účelu projektu (prezentácia, mediálne ohlasy,<br>návštevnosť webového sídla, pod.):                                                                                                    |                                                                  |
| V prípade fyzického vydania publikácie doložiť 1 exemplár publikácie<br>alebo 1 multimediálny nosič. Odoslať najneskôr v termíne uvedeného<br>v zmluve a v prípade výstupu - doplnenie webovej stránky, doložiť<br>odkazy na webové sídlo: |                                                                  |
|                                                                                                    | Pokračovať Zatvoriť                                              |

Obrázok 83

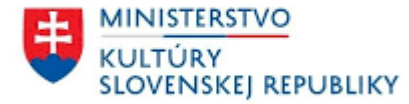

• Vytvorí sa vám "Vyhodnotenie verzia 1", kde budete mať stav vyhodnotenia "rozpracované" (obr. č. 84).

| D | Vyhodnotenie verzia 1                         | $\mathbf{X}$                          |
|---|-----------------------------------------------|---------------------------------------|
|   |                                               | Upraviť vyhodnotenie                  |
|   | Stav:                                         | rozpracované                          |
|   | Lehota na podanie vyúčtovania a vyhodnotenia: | 24.10.2024                            |
|   | Spis:                                         | MK-3994/2024-434                      |
|   | Podprogram:                                   | 2.2 Vydavateľská a publikačná činnosť |

#### Obrázok 84

• V prípade, že potrebujete upraviť niečo vo vyhodnotení, v pravom rohu kliknite na "Upraviť vyhodnotenie" (obr. č. 85).

| Vyhodnotenie verzia 1                         |              | X                    |
|-----------------------------------------------|--------------|----------------------|
| Stav:                                         | rozpracované | Upraviť vyhodnotenie |
| Lehota na podanie vyúčtovania a vyhodnotenia: | 24.10.2024   |                      |

#### Obrázok 85

• V časti "Cieľové skupiny" máte dve oblasti. Najprv kliknete na "Pridať primárnu oblasť" (obr. č. 86). Zobrazí sa vám rámček, kde vyplníte všetky polia označené červenou hviezdičkou. Následne kliknete na "Uložiť a zatvoriť" (obr. č. 87).

| Cieľové skupiny      |                              |               |         |      |     |
|----------------------|------------------------------|---------------|---------|------|-----|
| Тур                  | Oblasť                       | Deti a mládež | Dospelí | Ženy | Iné |
| Pridať primárnu obla | est Pridať sekundárnu oblasť |               |         |      |     |

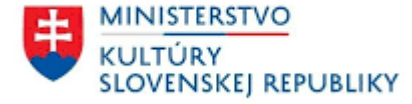

| Pridať primá     | rnu oblasť |                            | × |
|------------------|------------|----------------------------|---|
| Тур:             |            | Primárna                   |   |
| * Oblasť:        |            |                            | • |
| * Deti a mládež: |            |                            | • |
| * Dospelí:       |            |                            | • |
| * Ženy:          |            |                            | • |
| * Iné:           |            |                            | - |
|                  | ן<br>ן     | Uložiť a zatvoriť Zatvoriť |   |

#### Obrázok 87

Po vyplnení primárnej oblasti kliknete na "Pridať sekundárnu oblasť" (obr. č. 88). Zobrazí sa vám rámček, kde vyplníte všetky polia označené červenou hviezdičkou a následne kliknete na "Uložiť a zatvoriť" (obr. č. 89).

| Cieľové skupiny                                 |               |         |      |     |  |
|-------------------------------------------------|---------------|---------|------|-----|--|
| Typ Oblasť                                      | Deti a mládež | Dospelí | Ženy | Iné |  |
| Pridať primárnu oblasť Pridať sekundárnu oblasť |               |         |      |     |  |

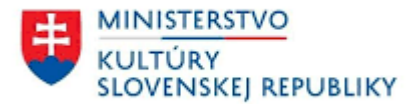

| Pridať sekuno    | lárnu oblasť |                            | Х |
|------------------|--------------|----------------------------|---|
| тур:             |              | Sekundárna                 |   |
| * Oblasť:        |              |                            | • |
| * Deti a mládež: |              |                            | • |
| * Dospelí:       |              |                            | • |
| * Ženy:          |              |                            | • |
| * Iné:           |              |                            | • |
|                  |              | Uložiť a zatvoriť Zatvoriť |   |

#### Obrázok 89

• V prípade úpravy primárnej alebo sekundárnej oblasti kliknete na "Upravit". Ak chcete úplne vymazať primárnu alebo sekundárnu oblasť kliknete na "odstrániť" (obr. č. 90).

| Cieľové skupiny   |                                      |               |         |      |     |                      |
|-------------------|--------------------------------------|---------------|---------|------|-----|----------------------|
| Тур               | Oblasť                               | Deti a mládež | Dospelí | Ženy | Iné |                      |
| Pridať sekundárnu | oblast                               |               |         |      |     |                      |
| Primárna          | kultúra osôb s mentálnym postihnutím | Áno           | Nie     | Áno  |     | odstrániť<br>Upravit |
| Sekundárna        | kultúra osôb s telesným postihnutím  | Áno           | Nie     | Áno  |     | odstrániť<br>Upraviť |

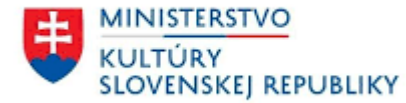

V časti "Prílohy" môžete pripojiť "Fotodokumentáciu sprievodnej aktivity súvisiacej s projektom" ak bola súčasťou vášho projektu. Kliknite na "Pripojiť prílohu" (obr. č. 91). Pri podprograme 2.3 je pri elektronických výstupoch časopisov povinná príloha Elektronické číslo časopisu. Pri podprograme 2.4 je pri výskumných projektoch povinná príloha Správa z výskumu a pri podprograme 2.5 je povinná Fotodokumentácia.

| Prílohy                                                                                  |       |                  |   |
|------------------------------------------------------------------------------------------|-------|------------------|---|
| Názov ^                                                                                  | Súbor | Poznámka         | Q |
| Fotodokumentácia sprievodnej aktivity súvisiacej s projektom (ak bola súčasťou projektu) |       | Pripojiť prílohu |   |

#### Obrázok 91

Zobrazí sa vám rámček "Príloha Hodnotenia", kde v časti "Súbor" vložíte súbor kliknutím na "pripojiť zo súboru". Následne kliknete na "Uložiť" (obr. č. 92).

| Príloha Hodnotenia |                 | X                  |
|--------------------|-----------------|--------------------|
| * Súbor:           |                 | pripojiť zo súboru |
| Poznámka:          |                 |                    |
| [                  | Uložiť Zatvoriť |                    |

#### Obrázok 92

• Po vyplnení celého vecného vyhodnotenia kliknite na "generovať dokument Vyhodnotenia" (obr. č. 93).

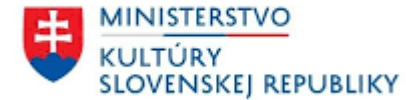

| webovej stránky, doložiť odkazy na webové sídlo: |                                 |
|--------------------------------------------------|---------------------------------|
| Dokument vyhodnotenia dotácie:                   | generovať dokument Vyhodnotenia |
| Dátum registrácie:                               |                                 |

#### Obrázok 93

• Následne kliknite na možnosť "Potvrdiť" (obr. č. 94) a systém do 2-3 minút automaticky vygeneruje dokument Vyhodnotenia.

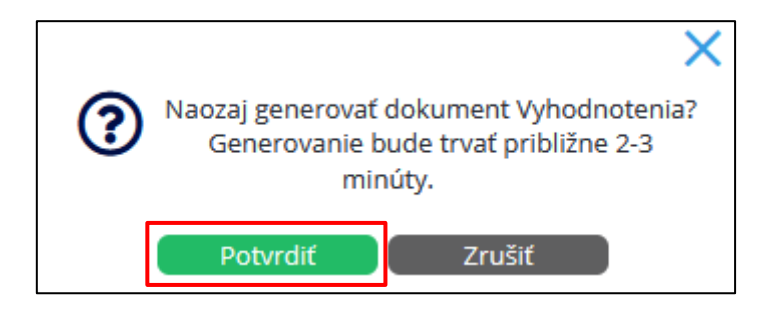

#### Obrázok 94

V časti "Dokument vyhodnotenia dotácie" (obr. č. 95) sa vám vygeneruje príloha (č. 3) a tabuľka vo formáte ".pdf", ktorú je možné si stiahnuť do vášho počítača. Je potrebné si prílohu (č. 3) a tabuľku dôkladne skontrolovať (obr. č. 96, č. 97).

| Dokument vyhodnotenia dotácie: | Vyhodnotenie-2024-11-06_11-52.pdf 📋 | zaregistrovať Vyhodnotenie opraviť Vyhodnotenie |
|--------------------------------|-------------------------------------|-------------------------------------------------|
| Dátum registrácie:             |                                     |                                                 |
| Skontrolované v MKU dňa:       |                                     |                                                 |

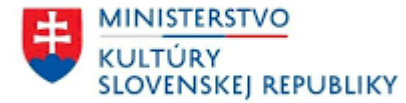

| N                           | vecne vynodnotenie projektu<br>Kultúra znevýhodnených skupín 2024<br><u>2. 2 - Vydavateľská a publikačná činnosť</u><br>ázov prijímateľa:                                                                                                    |
|-----------------------------|----------------------------------------------------------------------------------------------------|
| N                           | ázov projektu: Časonis Fénix                                                                                                    |
| Zá<br>vy                    | ámer projektu (publikácia, multimediálny nosič (CD/DVD a pod.), webová stránka –<br>/brať/dopísať relevantné): xxx                                                                                                    |
| м                           | linimálny výstup projektu:                                                                                                    |
| Aı                          | utor/autori (interpret/interpreti): xxx                                                                                                    |
| Te<br>we                    | a <b>chnické parametre</b> podporenej publikácie, resp. multimediálneho nosiča (CD/DVD a pod.) alebo<br>ebovej stránky (podľa typu výstupu):                                                                                                    |
|                             | <ul> <li>Celkový náklad (počet vydaných kusov publikácie, multimediálneho nosiča): 4000</li> <li>Termín vydania (uviesť v tvare rok): 2025</li> <li>Spôsob zabezpečenia distribúcie: xxx</li> <li>Cena publikácie, resp. multimediálneho nosiča: 50</li> <li>Dostupnosť napr. v knihkupectvách: xxx</li> <li>Počet predaných kusov v roku 2024: 250</li> <li>Formát: xxx</li> <li>Počet strán (relevantné pre typ výstupu publikácia): 25</li> <li>Rozsah multimediálneho nosiča (CD/DVD a pod.): xxx</li> <li>Počet návštevnikov relevantné pri type výstupu doplnenie webovej stránky:</li> <li>Informácia o dodržaní plánovaných parametrov: xxx</li> </ul> |
| Vy<br>xx                    | <b>yhodnotenie účelu projektu</b> (prezentácia, mediálne ohlasy, návštevnosť webového sídla, pod.):<br>IX                                                                                                    |
| <b>Pa</b><br>(v<br>(0<br>we | vvinné prílohy<br>prípade fyzického vydania publikácie doložiť 1 exemplár publikácie alebo 1 multimediálny nosič<br>doslať najneskôr v termíne uvedeného v čl. 3, ods. 1. tejto zmluvy a v prípade výstupu - doplnenie<br>ebovej stránky, doložiť odkazy na webové sídlo):                                                                                                    |
| Ne                          | epovinné prílohy (fotodokumentácia sprievodnej aktivity súvisiacej s projektom - ak bola súčasťou                                                                                                    |

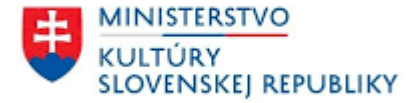

# Špecifikácia cieľových skupín

|                                      | Deti a<br>mládež | Dospelí | Ženy | Iné | Spresnenie |
|--------------------------------------|------------------|---------|------|-----|------------|
| Primárna oblasť                      |                  |         |      |     | *          |
| kultúra osôb s mentálnym postihnutím | X                |         | x    |     |            |
| Sekundárna oblasť                    |                  |         |      |     |            |
| kultúra osôb s telesným postihnutím  | x                |         | x    |     |            |
| dňa                                  |                  | ·       |      |     |            |
| , <b></b>                            |                  |         |      | p   | odpis      |
|                                      |                  |         |      |     |            |
|                                      |                  |         |      |     |            |

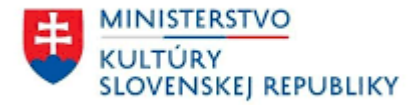

V prípade, že ste sa vo vypĺňaní prílohy (č. 3) alebo tabuľky pomýlili a je potrebné ich opraviť, kliknite na "opraviť Vyhodnotenie" (obr. č. 98).

| Dokument vyhodnotenia dotácie: | Vyhodnotenie-2024-11-06_11-52.pdf 🔳 | zaregistrovať Vyhodnotenie | opraviť Vyhodnotenie |
|--------------------------------|-------------------------------------|----------------------------|----------------------|
| Dátum registrácie:             |                                     |                            |                      |

#### Obrázok 98

Dátumom doručenia vecného vyhodnotenia je dátum podania do elektronickej schránky ministerstva (Všeobecná agenda). Potom ako vygenerovanú prílohu (č.3) a tabuľku "Vyhodnotenie" podpíšete, zvolíte možnosť "zaregistrovať Vyhodnotenie" (obr. č. 99) a potvrdíte to kliknutím na možnosť "Potvrdiť" (obr. č. 100). Vaše vyhodnotenie sa považuje za uložené v systéme "IS DS", nie podané prostredníctvom elektronickej schránky.

| Dokument vyhodnotenia dotácie: | Vyhodnotenie-2024-11-06_11-52.pdf 🛅 | zaregistrovať Vyhodnotenie Spraviť Vyhodnotenie |
|--------------------------------|-------------------------------------|-------------------------------------------------|
| Dátum registrácie:             |                                     |                                                 |
|                                | Obrázok 99                          |                                                 |
|                                | ×                                   |                                                 |

Potvrdiť

Naozaj zaregistrovať vyhodnotenie?

Zrušiť

?

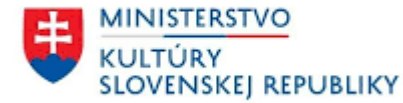

# 2.3 Schválené vecné vyhodnotenie dotácie

Prihláste sa do vášho konta "IS DS". Otvorte si časť "Schránka správ" (vľavo hore na modrej lište) a potom kliknite na možnosť "Prijaté".
 V časti "Predmet" sa vám zobrazí "Vecné vyhodnotenie schválené" ku konkrétnej žiadosti (obr. č. 101).

| 🖂 Schránka správ 🛈  | 🖂 Schránka správ        |                     |                                                      |                       |
|---------------------|-------------------------|---------------------|------------------------------------------------------|-----------------------|
| 🖉 Žiadosti          | Prijaté Odoslané hľadať |                     |                                                      |                       |
| ᅟௐ Profil žiadateľa | Vytvorené 🗸             | Odosielateľ         | Predmet                                              | Dátum a čas prevzatia |
|                     | 05.11.2024 08:48        | Dotačný systém MKSR | MK-3959/2024-434 MK SR: Vecné vyhodnotenie schválené |                       |

Obrázok 101

 Po otvorení prijatej správy kliknutím na predmet tejto správy, budete mať v časti "Text" popis, že vaše vecné vyhodnotenie bolo akceptované (obr. č. 102).

| ⊠ Schránka správ                                        | Ð | ⊠ MK-3959/2024-434 N | /K SR: Vecné vyhodnotenie schválené                  | X |
|---------------------------------------------------------|---|----------------------|------------------------------------------------------|---|
| > Prijaté                                               |   | Dátum odoslania:     | 05.11.2024                                           |   |
| MK-3959/2024-434 MK SR: Vecné vyhodnotenie              |   | Odosielateľ:         | Dotačný svstém MKSR                                  |   |
| schválené                                               |   | Komu:                |                                                      |   |
| MK SR: Vyúčtovanie dotácie k zmluve<br>MK-3959/2024-434 |   | Vec:                 | MK-3959/2024-434 MK SR: Vecné vyhodnotenie schválené |   |
|                                                         |   | Žiadosť:             | Kostolik                                             |   |
|                                                         |   | Text:                | Vecné vyhodnotenie bolo akceptované.                 |   |

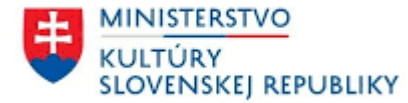

• Následne kliknite na "Žiadosti" (vľavo hore), kde v časti "Projekt" otvoríte konkrétnu žiadosť (obr. č. 103).

| ⊠ Schránka správ<br>Profil žiadateľa | Žiadosti         Rozpracované         Podané         Uzavreté         hľadať |                  |                 |                       |                                |                       |                                          |  |  |
|--------------------------------------|------------------------------------------------------------------------------|------------------|-----------------|-----------------------|--------------------------------|-----------------------|------------------------------------------|--|--|
|                                      | Registratúrne číslo                                                          | Spis             | Názov žiadateľa | Projekt               | Podprogram                     | Ročník Dátum podania  | Kód žiadosti                             |  |  |
|                                      | 4083/2024                                                                    | MK-3973/2024-434 |                 | <u>Obnova kostola</u> | 1.1 Obnova kultúrnych pamiatok | 2025 25.10.2024 10:12 | 756d27b7-643c-4faa-884a-<br>e325320f622c |  |  |
|                                      | 4062/2024                                                                    | MK-3959/2024-434 |                 | Kostolik              | 1.1 Obnova kultúrnych pamiatok | 2024 07.10.2024 15:06 | 1a8f4d2a-ed99-4d8a-<br>86e9-370edc83b0b5 |  |  |

#### Obrázok 103

Po otvorení žiadosti, kliknite na možnosť "Vyúčtovanie/Vyhodnotenie". V časti "Vyúčtovanie" budete mať "Vyúčtovanie verzia 1" stav vyúčtovania "schválené" (obr. č. 104).

|                                  | Ð | 🖙 Kostolik                   |                |                          |        | X          |
|----------------------------------|---|------------------------------|----------------|--------------------------|--------|------------|
| > Podané                         |   | Žiadosť Korešpondencia       | Schránka správ | Vyúčtovanie/Vyhodnotenie |        |            |
| Obnova kostola                   |   |                              |                |                          |        |            |
| Kostolik                         |   | Vyúčtovanie                  |                |                          |        |            |
| Vydanie časopisu Domček          |   | Názov                        |                |                          | Verzia | Stav       |
| Výmena strechy chrámu sv. Jakuba |   | Vyúčtovanie verzia 1         |                |                          | 1      | zamietnuté |
|                                  |   | <u>Vyúčtovanie verzia 2</u>  |                |                          | 2      | schválené  |
|                                  |   | Vyhodnotenie                 |                |                          |        |            |
|                                  |   | Názov                        |                |                          | Verzia | Stav       |
|                                  |   | <u>Vyhodnotenie verzia 1</u> |                |                          | 1      | schválené  |

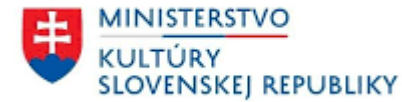

# 2.4 Vecné vyhodnotenie dotácie na opravu

- O nedostatkoch vo vecnom vyhodnotení dotácie vás ministerstvo bude informovať e-mailom alebo listom. Na základe uvedených nedostatkov, bude potrebné vecné vyhodnotenie dotácie opraviť.
- Prihláste sa do vášho konta "IS DS". Otvorte si časť "Schránka správ" (vľavo hore na modrej lište) a potom kliknite na možnosť "Prijaté".
   V časti "Predmet" sa vám zobrazí "Vecné vyhodnotenie na doplnenie" ku konkrétnej žiadosti (obr. č. 105).

| <ul> <li>☑ Schránka správ ①</li> <li>☑ Žiadosti</li> <li>☑ a mí ví k lo mí</li> </ul> | ✓ Schránka správ       Prijaté       Odoslané |                     |                                                         |                       |  |  |
|---------------------------------------------------------------------------------------|-----------------------------------------------|---------------------|---------------------------------------------------------|-----------------------|--|--|
| 💑 Profil žiadateľa                                                                    | Vytvorené 🗸                                   | Odosielateľ         | Predmet                                                 | Dátum a čas prevzatia |  |  |
|                                                                                       | 04.11.2024 11:27                              | Dotačný systém MKSR | MK-3973/2024-434 MK SR: Vecné vyhodnotenie na doplnenie |                       |  |  |

Obrázok 105

Po otvorení prijatej správy kliknutím na predmet tejto správy, budete mať v časti "Text" napísaný postup, ako máte ďalej postupovať (obr. č. 106).

| ⊠ Schránka správ                                                                                                    | ⊠ MK-3973/2024-434 M | K SR: Vecné vyhodnotenie na doplnenie                                                                                                    | X |
|----------------------------------------------------------------------------------------------------|----------------------|----------------------------------------------------------------------------------------------------|---|
| > Prijaté                                                                                                    | Dátum odoslania:     | 04.11.2024                                                                                                    |   |
| MK-3973/2024-434 MK SR: Vecné vyhodnotenie na                                                                                                    | Odosielateľ:         | Dotačný systém MKSR                                                                                                    |   |
| doplnenie                                                                                                    | Komu:                |                                                                                                    |   |
| MK-3973/2024-434 MK SR: Vvúřtovanie schválené                                                                                                    | Vec:                 | MK-3973/2024-434 MK SR: Vecné vyhodnotenie na doplnenie                                                                                                    |   |
| Witter State 2024 494 Witter State State | Žiadosť:             | Obnova kostola                                                                                                    |   |
| MK-3973/2024-434 MK SR: Vyúčtovanie na doplnenie                                                                                                    | Text:                | Vecné vyhodnotenie bolo vyhodnotené ako nesprávne. Presuňte sa do záložky Vyúčtovanie/Vyhodnotenie a postupujte v súlade s inštrukciami v novej verzii vyhodnotenia. |   |

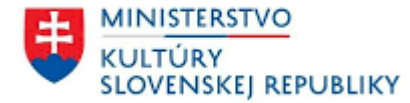

• Následne kliknite na "Žiadosti" (vľavo hore), kde v časti "Projekt" otvoríte konkrétnu žiadosť (obr. č. 107).

| <ul> <li>☑ Schránka správ </li> <li>☑ Žiadosti</li> <li>0. po 61 žiadosti</li> </ul> | O       O         Rozpracované       Podané         Uzavreté       hľadať |                  |                 |                       |                                |                       |                                          |  |
|--------------------------------------------------------------------------------------|---------------------------------------------------------------------------|------------------|-----------------|-----------------------|--------------------------------|-----------------------|------------------------------------------|--|
| 💩 Profil Zladatela                                                                   | Registratúrne číslo                                                       | Spis             | Názov žiadateľa | Projekt               | Podprogram                     | Ročník Dátum podania  | Kód žiadosti                             |  |
|                                                                                      | 4083/2024                                                                 | MK-3973/2024-434 | Anc             | <u>Obnova kostola</u> | 1.1 Obnova kultúrnych pamiatok | 2025 25.10.2024 10:12 | 756d27b7-643c-4faa-884a-<br>e325320f622c |  |

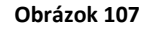

Po otvorení žiadosti, kliknite na možnosť "Vyúčtovanie/Vyhodnotenie". V časti "Vyhodnotenie" budete mať "Vyhodnotenie verzia 2" stav vyhodnotenia "na doplnenie". Následne konkrétnu verziu vyhodnotenia otvoríte (obr. č. 108). V prípade ďalšej opravy vyhodnotenia to bude "Vyhodnotenie verzia 3".

| Žiadosti                         | Ð | 🗳 Obnova kostola                                               |        | X            |
|----------------------------------|---|----------------------------------------------------------------|--------|--------------|
| > Podané                         |   | Žiadosť Korešpondencia Schránka správ Vyúčtovanie/Vyhodnotenie |        |              |
| Obnova kostola                   |   |                                                                |        |              |
| Kostolik                         |   | Vyúčtovanie                                                    |        |              |
| Vydanie časopisu Domček          |   | Názov                                                          | Verzia | Stav         |
| Výmena strechy chrámu sv. Jakuba |   | <u>Vyúčtovanie verzia 1</u>                                    | 1      | zamietnuté   |
|                                  |   | <u>Vyúčtovanie verzia 2</u>                                    | 2      | schválené    |
|                                  |   | Vyhodnotenie                                                   |        |              |
|                                  |   | Názov                                                          | Verzia | Stav         |
|                                  |   | <u>Vyhodnotenie verzia 1</u>                                   | 1      | zamietnuté   |
|                                  |   | Vyhodnotenie verzia 2                                          | 2      | na doplnenie |

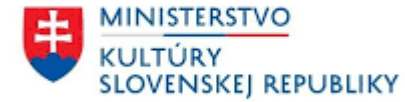

• Po otvorení vyhodnotenia kliknete na "Upraviť vyhodnotenie" (obr. č. 109).

| 🖙 Obnova kostola      | Ъ | Vyhodnotenie verzia 2                         |                                | X                    |
|-----------------------|---|-----------------------------------------------|--------------------------------|----------------------|
| Vyhodnotenie verzia 1 |   |                                               |                                | Jpraviť vyhodnotenie |
| Vyhodnotenie verzia 2 |   | Stav:                                         | na doplnenie                   |                      |
|                       |   | Lehota na podanie vyúčtovania a vyhodnotenia: |                                |                      |
|                       |   | Spis:                                         | MK-3973/2024-434               |                      |
|                       |   | Podprogram:                                   | 1.1 Obnova kultúrnych pamiatok |                      |

#### Obrázok 109

• V rámčeku "Vyhodnotenie" opravíte dané položky, ktoré sú nesprávne a kliknete na "Uložiť a zatvoriť" (obr. č. 110).

| Vyhodnotenie                                                                                                    |                            | X |
|----------------------------------------------------------------------------------------------------|----------------------------|---|
| * Termín realizácie projektu od:                                                                                                    | 01.08.2024                 | × |
| * Termín realizácie projektu do:                                                                                                    | 30.10.2024                 | × |
| * Miesto realizácie:                                                                                                    | Prešov                     |   |
| * Správa o realizácii projektu:                                                                                                    | xxx                        |   |
| * Informácia o tom, že pri realizácii podporeného projektu bola<br>zabezpečená prezentácia podpory (odkazy na články, linky na webové<br>stránky, uvedenie miesta zverejnenia informácie a pod.): | xxx                        |   |
|                                                                                                    | Uložiť a zatvoriť Zatvoriť |   |

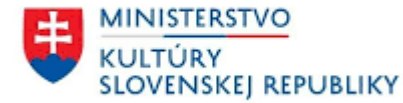

• Po opravení vyhodnotenia kliknite na "generovať dokument Vyhodnotenia" (obr. č. 111).

| podpory (odkazy na články, linky na webové stránky, uvedenie miesta zverejnenia<br>informácie a pod.): |                                 |  |
|----------------------------------------------------------------------------------------------------|---------------------------------|--|
| Dokument vyhodnotenia dotácie:                                                                         | generovať dokument Vyhodnotenia |  |
| Dátum registrácie:                                                                                     |                                 |  |

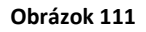

• Následne kliknite na možnosť "Potvrdiť" (obr. č. 112) a systém do 2-3 minút automaticky vygeneruje dokument Vyhodnotenia.

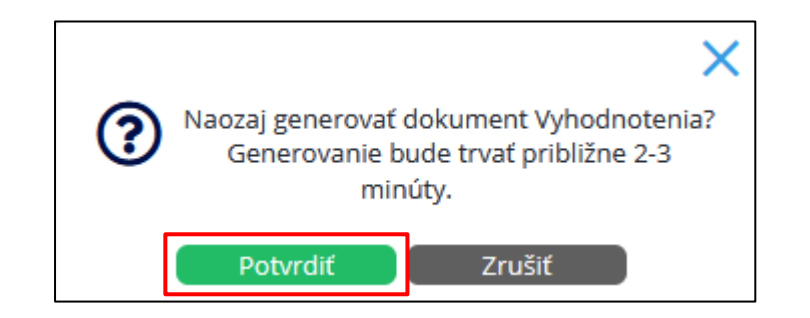

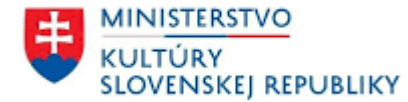

• V časti "Dokument vyhodnotenia dotácie" (obr. č. 113) sa vám vygeneruje Správa o realizácii projektu vo formáte ".pdf", ktorú je možné stiahnuť do vášho počítača. Je potrebné si Správu o realizácií projektu dôkladne skontrolovať (obr. č. 114).

| 🗳 Obnova kostola      | IJ | Vyhodnotenie verzia 2                                                                                                    |                                     | X                                               |
|-----------------------|----|----------------------------------------------------------------------------------------------------|-------------------------------------|-------------------------------------------------|
| Vyhodnotenie verzia 1 |    | Stav:                                                                                                    | na doplnenie                        |                                                 |
| Vyhodnotenie verzia 2 |    | Lehota na podanie vyúčtovania a vyhodnotenia:                                                                                                    |                                     |                                                 |
|                       |    | Spis:                                                                                                    | MK-3973/2024-434                    |                                                 |
|                       |    | Podprogram:                                                                                                    | 1.1 Obnova kultúrnych pamiatok      |                                                 |
|                       |    | Názov prijímateľa:                                                                                                    |                                     |                                                 |
|                       |    | Názov projektu:                                                                                                    | Obnova kostola                      |                                                 |
|                       |    | Zámer projektu:                                                                                                    | XXX                                 |                                                 |
|                       |    | Termín realizácie projektu od:                                                                                                    | 01.08.2024                          |                                                 |
|                       |    | Termín realizácie projektu do:                                                                                                    | 30.10.2024                          |                                                 |
|                       |    | Miesto realizácie:                                                                                                    | Prešov                              |                                                 |
|                       |    | Správa o realizácii projektu:                                                                                                    | aaa                                 |                                                 |
|                       |    | Informácia o tom, že pri realizácii podporeného projektu bola zabezpečená prezentácia<br>podpory (odkazy na články, linky na webové stránky, uvedenie miesta zverejnenia<br>informácie a pod.): | XXX                                 |                                                 |
|                       |    | Dokument vyhodnotenia dotácie:                                                                                                    | Vyhodnotenie-2024-11-04_14-23.pdf 🛅 | zaregistrovať Vyhodnotenie opraviť Vyhodnotenie |
|                       |    | Dátum registrácie:                                                                                                    |                                     |                                                 |
|                       |    | Skontrolované v MKU dňa:                                                                                                    |                                     |                                                 |

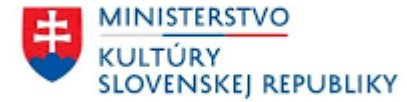

### Vecné vyhodnotenie projektu Obnovme si svoj dom 2024

Číslo spisu: MK-3973/2024-434

Podprogram: 1.1 - Obnova kultúrnych pamiatok

Názov žiadateľa:

Názov projektu: Obnova kostola

Zámer projektu: xxx

Termín realizácie projektu: 01.08.2024 - 30.10.2024

Miesto realizácie: Prešov

Správa o realizácii projektu: aaa

Informácia o tom, že pri realizácii podporeného projektu bola zabezpečená prezentácia podpory (odkazy na články, linky na webové stránky, uvedenie miesta zverejnenia informácie a pod.): xxx

v ....., dňa .....

pečiatka/podpis

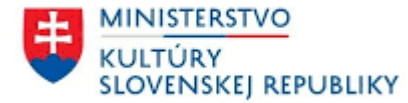

 V prípade, že ste sa vo vypĺňaní Správy o realizácií projektu pomýlili a je ju potrebné opraviť, kliknite na "opraviť Vyhodnotenie" (obr. č. 115).

| Informácia o tom, že pri realizácii podporeného projektu bola zabezpečená prezentácia<br>podpory (odkazy na články, linky na webové stránky, uvedenie miesta zverejnenia<br>informácie a pod.): | XXX                                 |                                                 |
|----------------------------------------------------------------------------------------------------|-------------------------------------|-------------------------------------------------|
| Dokument vyhodnotenia dotácie:                                                                                                    | Vyhodnotenie-2024-11-04_14-23.pdf 📋 | zaregistrovať Vyhodnotenie opraviť Vyhodnotenie |
| Dátum registrácie:                                                                                                    |                                     |                                                 |

#### Obrázok 115

Ak je Správa o realizácii projektu v poriadku, vecné vyhodnotenie projektu je potrebné zaregistrovať (obr. č. 116 a obr. č. 117). Vaše vyhodnotenie sa považuje za uložené v systéme "IS DS", nie je podané prostredníctvom elektronickej schránky. Stiahnite si dokument uvedený v riadku "Dokument vyhodnotenia dotácie", podpíšte ho kvalifikovaným elektronickým podpisom a zašlite do elektronickej schránky ministerstva (Všeobecná agenda – do predmetu podania uveďte text "VYÚČTOVANIE – Program 1 – podprogram x.x). Dátumom doručenia vyhodnotenia je dátum podania do elektronickej schránky ministerstva.

| Informácia o tom, že pri realizácii podporeného projektu bola zabezpečená prezentácia<br>podpory (odkazy na články, linky na webové stránky, uvedenie miesta zverejnenia<br>informácie a pod.): | XXX                                 |                                                 |
|----------------------------------------------------------------------------------------------------|-------------------------------------|-------------------------------------------------|
| Dokument vyhodnotenia dotácie:                                                                                                    | Vyhodnotenie-2024-11-04_14-23.pdf 🛅 | zaregistrovať Vyhodnotenie opraviť Vyhodnotenie |
| Dátum registrácie:                                                                                                    |                                     |                                                 |

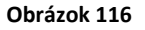

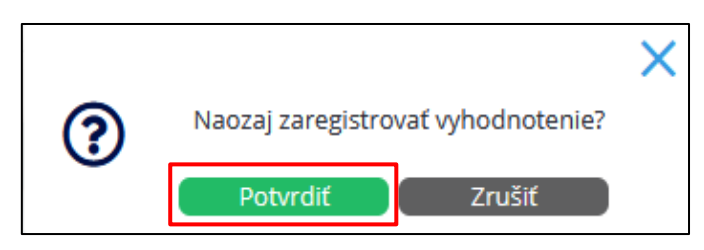

Obrázok 117

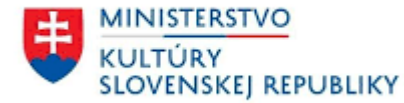

# 2.5 Zamietnuté vecné vyhodnotenie dotácie

Prihláste sa do vášho konta "IS DS". Otvorte si časť "Schránka správ" (vľavo hore na modrej lište) a potom kliknite na možnosť "Prijaté".
 V časti "Predmet" sa vám zobrazí "Vecné vyhodnotenie neakceptované" ku konkrétnej žiadosti (obr. č. 118).

| 🖾 Schránka správ 🛈 | 🖂 Schránka správ        |                         |                                                          |                       |  |  |
|--------------------|-------------------------|-------------------------|----------------------------------------------------------|-----------------------|--|--|
| Žiadosti           | Prijaté Odoslané hľadať | Prijaté Odoslané hladať |                                                          |                       |  |  |
| 💑 Profil zladatela | Vytvorené 🗸             | Odosielateľ             | Predmet                                                  | Dátum a čas prevzatia |  |  |
|                    | 04.11.2024 14:46        | Dotačný systém MKSR     | MK-3973/2024-434 MK SR: Vecné vyhodnotenie neakceptované |                       |  |  |
|                    |                         |                         |                                                          |                       |  |  |

Obrázok 118

• Po otvorení prijatej správy kliknutím na predmet tejto správy, budete mať v časti "Text" popis, že vaše vecné vyhodnotenie nebolo akceptované (obr. č. 119).

| ⊠ Schránka správ                                            | ☑ MK-3973/2024-43 | ⊠ MK-3973/2024-434 MK SR: Vecné vyhodnotenie neakceptované |  |  |
|-------------------------------------------------------------|-------------------|------------------------------------------------------------|--|--|
| > Prijate                                                   | Dátum odoslania:  | 04.11.2024                                                 |  |  |
| MK-3973/2024-434 MK SR: Vecné vyhodnotenie<br>neakceptované | Odosielateľ:      | Dotačný systém MKSR                                        |  |  |
|                                                             | Komu:             |                                                            |  |  |
| MK-3973/2024-434 MK SR: Vecné vyhodnotenie na<br>doplnenie  | Vec:              | MK-3973/2024-434 MK SR: Vecné vyhodnotenie neakceptované   |  |  |
|                                                             | Žiadosť:          | Obnova kostola                                             |  |  |
|                                                             | Text:             | Vecné vyhodnotenie nebolo akceptované.                     |  |  |
|                                                             |                   |                                                            |  |  |

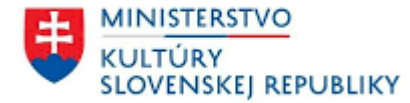

• Následne kliknite na "Žiadosti" (vľavo hore), kde v časti "Projekt" otvoríte konkrétnu žiadosť (obr. č. 120).

| ⊠ Schránka správ | Ø       Ø         Rozpracované       Podané         Uzavreté       hľadat |                  |                 |                       |                                |                       |                                          |
|------------------|---------------------------------------------------------------------------|------------------|-----------------|-----------------------|--------------------------------|-----------------------|------------------------------------------|
|                  | Registratúrne číslo                                                       | Spis             | Názov žiadateľa | Projekt               | Podprogram                     | Ročník Dátum podania  | Kód žiadosti                             |
|                  | 4083/2024                                                                 | MK-3973/2024-434 |                 | <u>Obnova kostola</u> | 1.1 Obnova kultúrnych pamiatok | 2025 25.10.2024 10:12 | 756d27b7-643c-4faa-884a-<br>e325320f622c |

#### Obrázok 120

• Po otvorení žiadosti, kliknite na možnosť "Vyúčtovanie/Vyhodnotenie". V časti "Vyúčtovanie" budete mať "Vyúčtovanie verzia 1" stav vyúčtovania "zamietnuté" (obr. č. 121).

| Žiadosti     Starting            | 🕼 Obnova kostola                                               |        |            |  |  |
|----------------------------------|----------------------------------------------------------------|--------|------------|--|--|
| > Podané                         | Žiadosť Korešpondencia Schránka správ Vyúčťovanie/Vyhodnotenie |        |            |  |  |
| Obnova kostola                   |                                                                |        |            |  |  |
| Kostolik                         | Vyúčtovanie                                                    |        |            |  |  |
| Vydanie časopisu Domček          | Názov                                                          | Verzia | Stav       |  |  |
| Výmena strechy chrámu sv. Jakuba | <u>Vyúčtovanie verzia 1</u>                                    | 1      | zamietnuté |  |  |
|                                  | <u>Vyúčtovanie verzia 2</u>                                    | 2      | schválené  |  |  |
|                                  | Vyhodnotenie                                                   |        |            |  |  |
|                                  | Názov                                                          | Verzia | Stav       |  |  |
|                                  | <u>Vyhodnotenie verzia 1</u>                                   | 1      | zamietnuté |  |  |